# MENDELEY

WENDELEY

# آشنایی با نرمافزار Mendeley

ارائه دهنده: زهرا شیری، کارشناس فنآوری اطلاعات سلامت

فهرست مطالب ارائه

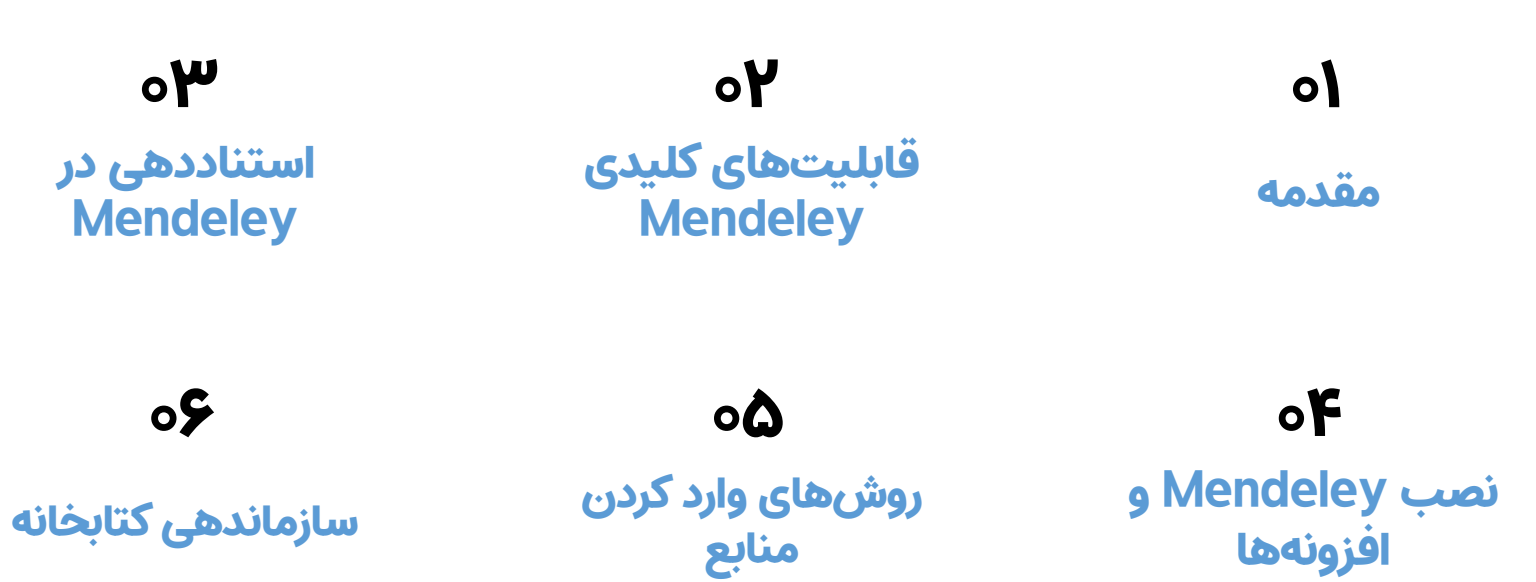

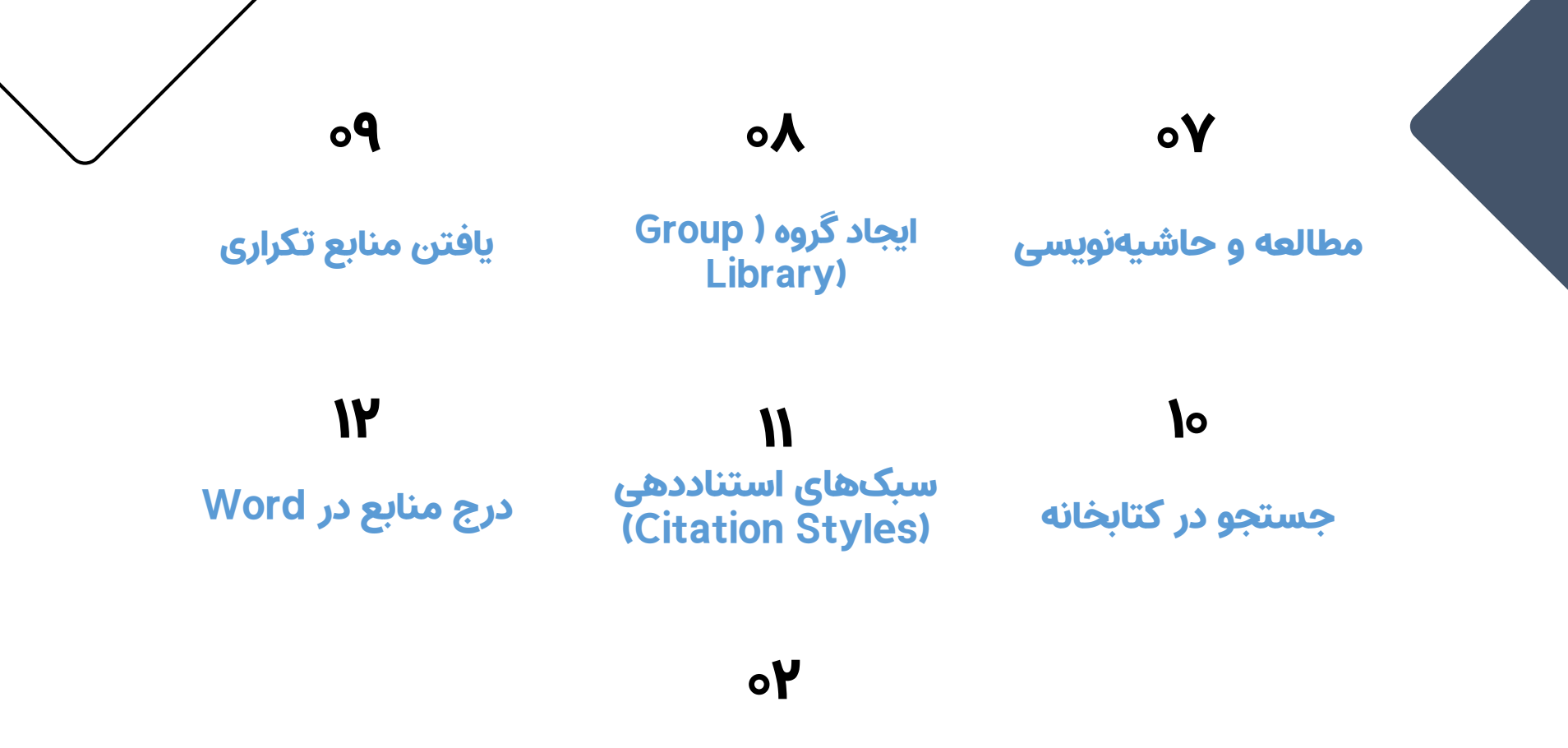

جمع بندى

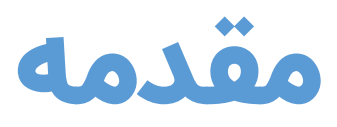

در مسیر پژوهش علمی، بهویژه در مقطع کارشناسی ارشد و دکتری، ما دائماً با منابع علمی، مقالات، پایاننامهها و کتابهای متعددی سروکار داریم. این منابع باید دقیق دستهبندی، نگهداری و در جای مناسب در متن استفاده و ارجاع داده شوند. وارد کردن دستی منابع در Wordهم وقتگیر است و هم خطاهای زیادی بهدنبال دارد.نرمافزار Mendeleyبرای حل این مشکل طراحی شده؛ یک ابزار رایگان و حرفهای که توسط شرکت Elsevierتوسعه یافته و به پژوهشگران کمک میکند منابع علمی خود را بهدرستی مدیریت، سازماندهی و در نگارش خود بهصورت خودکار استفاده کنند.

قابلیتهای کلیدی Mendeley درج خودکار ارجاعها در استخراج خودكار اطلاعات Word PDFمنابع از فایل

هماهنگسازی بین چند دستگاه (Sync)

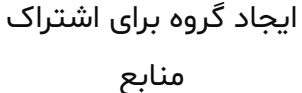

یافتن منابع تکراری و حذف آنها

र्दुः

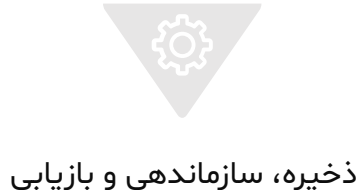

مقالات علمى

## نصب Mendeleyو افزونهها

۱. ساخت حساب کاربری:از سایت www.mendeley.com حساب کاربری بسازید.

۲. نصب نرمافزار دسکتاپ: دانلود و نصب Reference Manager Mendeley

برای ویندوز یا مک.

۳. نصب افزونه :(Mendeley Cite)

از Microsoft Storeافزونه Mendeley Cite را نصب کنید. پس از نصب، در تب

Referencesنرمافزار Wordنمایش داده میشود.

۴. نصب افزونه مرورگر:(Web Importer)

افزونهای برای Chromeیا Firefox که امکان وارد کردن مقالهها از سایتهایی

مثل Google Scholar یا PubMed را فراهم میکند.

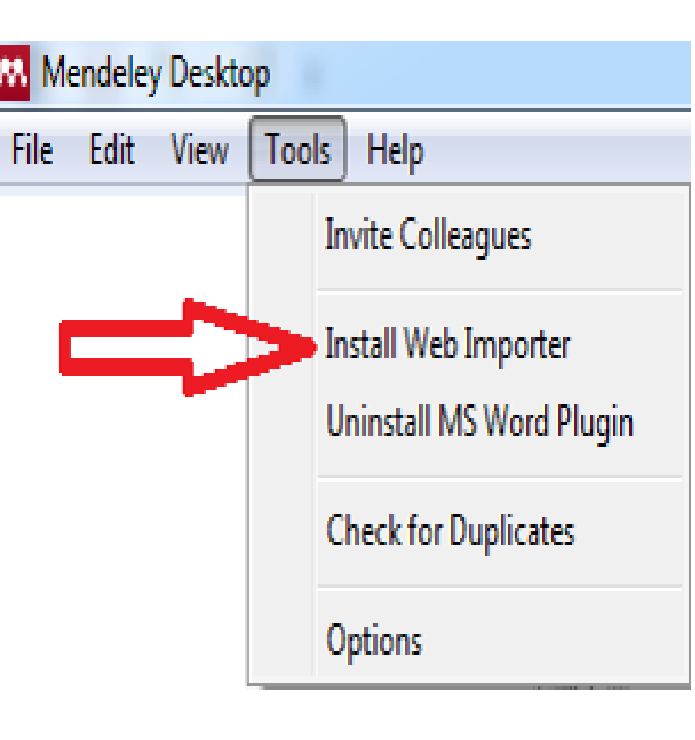

## روشهای وارد کردن منابع

- در Mendeleyچندین راه برای وارد کردن منابع علمی وجود دارد:
  - ✓ کشیدن و رها کردن (Drag & Dropفایل PDFدر نرمافزار).
- 🖌 وارد کردن دستی اطلاعات مقاله (DOI،Journal ،Year ،Author ،Title)
- وارد کردن فایلهای RIS, BibTeX, EndNote, XML که از پایگاههای اطلاعاتی مثلScopusیا PubMedدانلود شدهاند.
- 🖌 استفاده از Web Importerدر هنگام جستجو در مرورگر برای افزودن مستقیم

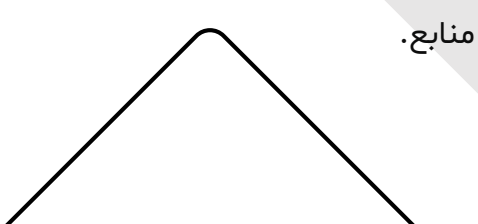

| lendeley Desktop     |              | File Edit View Tools | Help    |      |      |
|----------------------|--------------|----------------------|---------|------|------|
| Edit View Tools Help |              |                      | 00      | 0    | 0    |
| Add Files            | Ctrl+O       | Add Files            | Related | Sync | Help |
| Add Folder           | Ctrl+Shift+O | Add Folder           |         |      |      |
| Watch Folder         |              | Watch Folder         |         |      |      |
| Add Entry Manually   |              | Add Entry Manually   |         |      |      |

M I

| Type: Journal Article No Title Authors: Authors Journal: Year: Volume: Issue: Pages: |
|--------------------------------------------------------------------------------------|
| No Title Authors: Authors Journal: Year: Volume: Issue: Pages:                       |
| Authors: Authors Journal: Year: Volume: Issue: Pages:                                |
| Journal:<br>Year:<br>Volume:<br>Issue:<br>Pages:                                     |
| Year:<br>Volume:<br>Issue:<br>Pages:                                                 |
| Volume:<br>Issue:<br>Pages:                                                          |
| Issue:<br>Pages:                                                                     |
| Pages:                                                                               |
| -                                                                                    |
| Abstract:                                                                            |
| Tags:                                                                                |
| Reset Save Cancel                                                                    |

#### سازماندهى كتابخانه

در ادامه، فیلدهای مهمی که در نرم افزار مندلی وجود دارد معرفی می شود: ynchronize Library: برای همانند سازی و یکسان سازی اطلاعات وارد شده در نسخه رومیزی نرم افزار مندلی و نسخه وب آن، از منوی ، Fileگزینه Synchronize Libraryرا انتخاب نمایید.

|      | Aendeley Desktop      |              |
|------|-----------------------|--------------|
| File | Edit View Tools Help  |              |
|      | Add Files             | Ctrl+O       |
|      | Add Folder            | Ctrl+Shift+O |
|      | Watch Folder          |              |
|      | Add Entry Manually    |              |
| C-   | Delete Documents      |              |
|      | Remove from Folder    |              |
|      | Rename Document Files |              |
| C    | Synchronize Library   | F5           |
|      |                       |              |

با انتخاب گزینه Syncدر نوار ابزار بالا صفحه اصلی نسخه رومیزی نرم افزار، نیز امکان یکسان سازی اطلاعات وجود دارد. کلید F۵ نیز به عنوان کلید میانبر استفاده می شود.

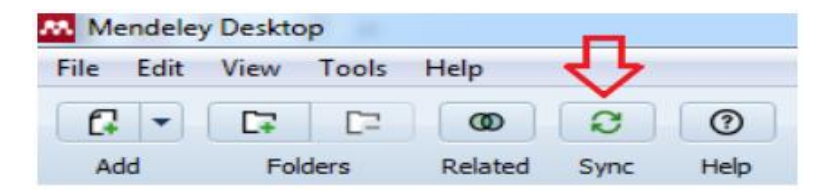

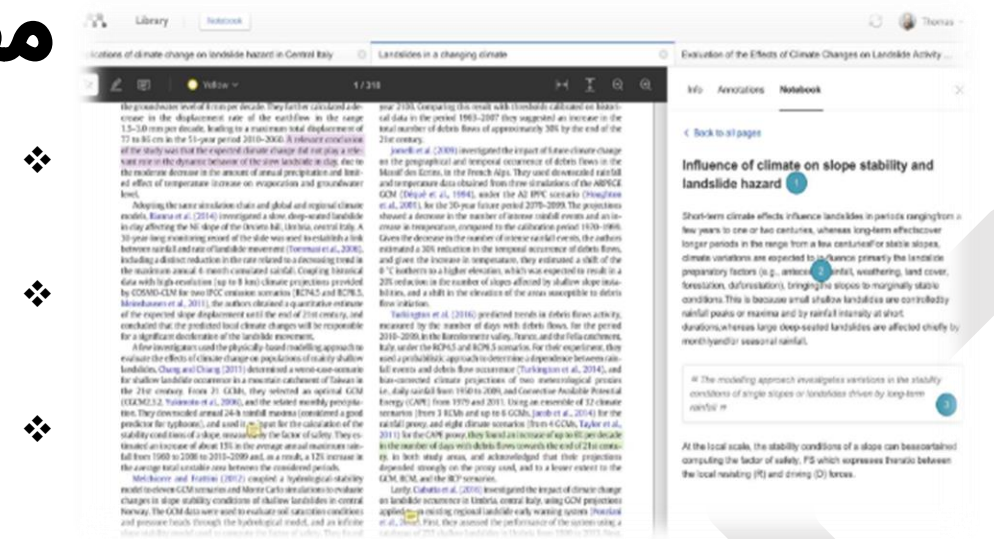

## مطالعه و حاشيهنويسي

- هر فایل PDFدر Mendeleyقابل مشاهده و باز کردن
   است.
  - امکان هایلایت کردن، افزودن کامنت و نتبرداری در حاشیه متن فراهم است.
  - این ابزار برای خلاصهسازی مقالهها و مرور منابع در مطالعات سیستماتیک بسیار کاربردی است.

## ایجاد گروه (Group Library)

برای کار های گروهی یا پایاننامههای مشترک، میتوانید:

- گروه خصوصی بسازید.
- منابع را بین اعضای گروه به اشتراک بگذارید.
- برای هر مقاله، یادداشت بگذارید و تغییرات گروهی ایجاد کنید.
  - ۰ از این ویژگی برای کار تیمی در مرور نظاممند یا متاآنالیز استفاده میشود.

از این قسمت می توان، می توان گروههای اجتماعی آکادمیک ایجاد نمود و مدارک مورد نظر خود را با همکاران یا گروههای عمومی به اشتراک گذاشت. علاوه بر سازماندهی کتابخانه پژوهشی شخصی و کمک به نوشتن مقالات جدید، یکی از مزایای کلیدی استفاده از مندلی، فرصت هایی است که برای همکاری و کشف ارائه می دهد. استفاده از قابلیت های گروه در مندلی، کمک می کند تا بتوان تحقیقات خود را مدیریت و گسترش داد. پیوستن به گروه های ایجاد شده توسط دیگر کاربران مندلی، راه خوبی برای دسترسی به اطلاعات خاص موضوعی است .

برای ایجاد گروه هایی که بتوان رکوردهای آن را با دیگران به اشتراک گذاشت باید در سمت چپ صفحه نسخه رومیزی مندلی، گزینه Groupsو سپس Create Groupرا انتخاب نمایید. در صفحه ای که باز می شود، می توان نام گروه و نحوه دسترسی به آن را مشخص نمود. در قسمت ، Name Your Groupنام مورد نظر خود را برای گروه انتخاب کنید. این نام را بعداً می توان با کلیک راست کردن روی نام گروه و انتخاب Group تغییر داد.

| File Edit   | View Tools | Help                 |              |
|-------------|------------|----------------------|--------------|
|             |            | ത                    |              |
| Add         | Folders    | Related              |              |
| Mendeley    |            |                      |              |
| 🔎 Literati  | ure Search |                      |              |
| My Library  |            |                      |              |
| 🗐 All Doo   | uments     |                      |              |
| 🕒 Recent    | ly Added   |                      |              |
| Recent      | ly Read    |                      |              |
| 🚖 Favorit   | es         |                      |              |
| 🧟 My Pub    | lications  |                      |              |
| Unsort      | ed         |                      |              |
| ▷ ↓ cloud c | omputing   |                      |              |
| LD test     |            |                      |              |
| Create      | Folder     |                      |              |
| Groups      |            |                      |              |
| art1        |            |                      |              |
| Create      | Group      |                      |              |
|             |            |                      |              |
|             |            | Invite people to the | ne group     |
|             |            | Email addresses      |              |
|             |            |                      |              |
|             |            | Skip                 | Send invites |
|             |            |                      |              |
|             |            |                      |              |
|             |            |                      |              |
|             |            |                      |              |
|             |            |                      |              |

| Create privat                                                                    | e group                                                              |                                              |
|----------------------------------------------------------------------------------|----------------------------------------------------------------------|----------------------------------------------|
| Name your group                                                                  |                                                                      |                                              |
| Private groups allow you<br>annotations with invited<br>people to join your grou | u to share PDFs, hig<br>I group members. Y<br>up after you click Cru | hlights and<br>'ou can invite<br>eate group. |
| Cancel                                                                           |                                                                      | Create group                                 |
|                                                                                  |                                                                      |                                              |
|                                                                                  |                                                                      |                                              |
|                                                                                  |                                                                      |                                              |
|                                                                                  |                                                                      |                                              |
|                                                                                  |                                                                      |                                              |
|                                                                                  |                                                                      |                                              |

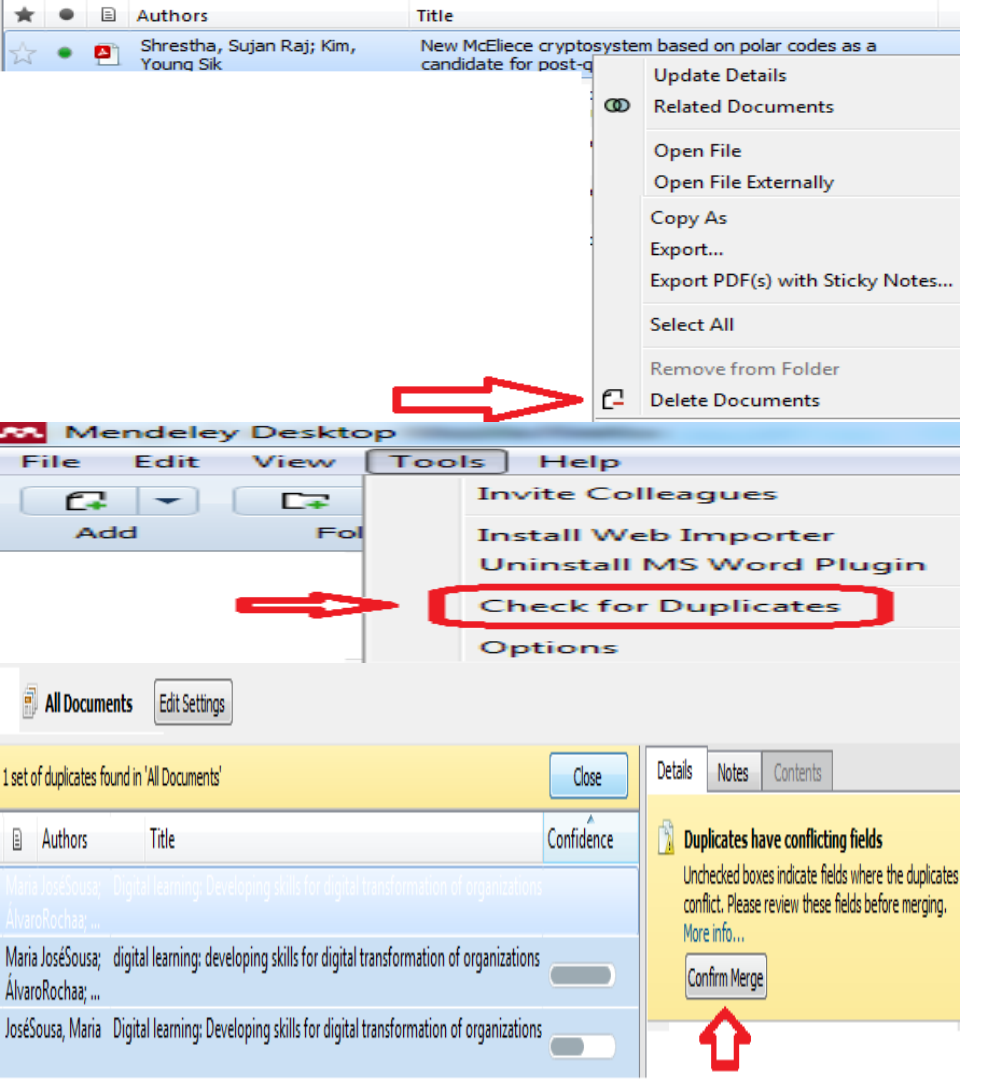

یافتن منابع تکراری

درMendeleyمیتوانید منابع تکراری را شناسایی و حذف کنید:

- √ از منوی Tools گزینه Check for Duplicates را انتخاب کنید.
  - 🗸 موارد تکراری نمایش داده میشوند.
  - 🗸 امکان ادغام یا حذف منابع تکراری وجود دارد.

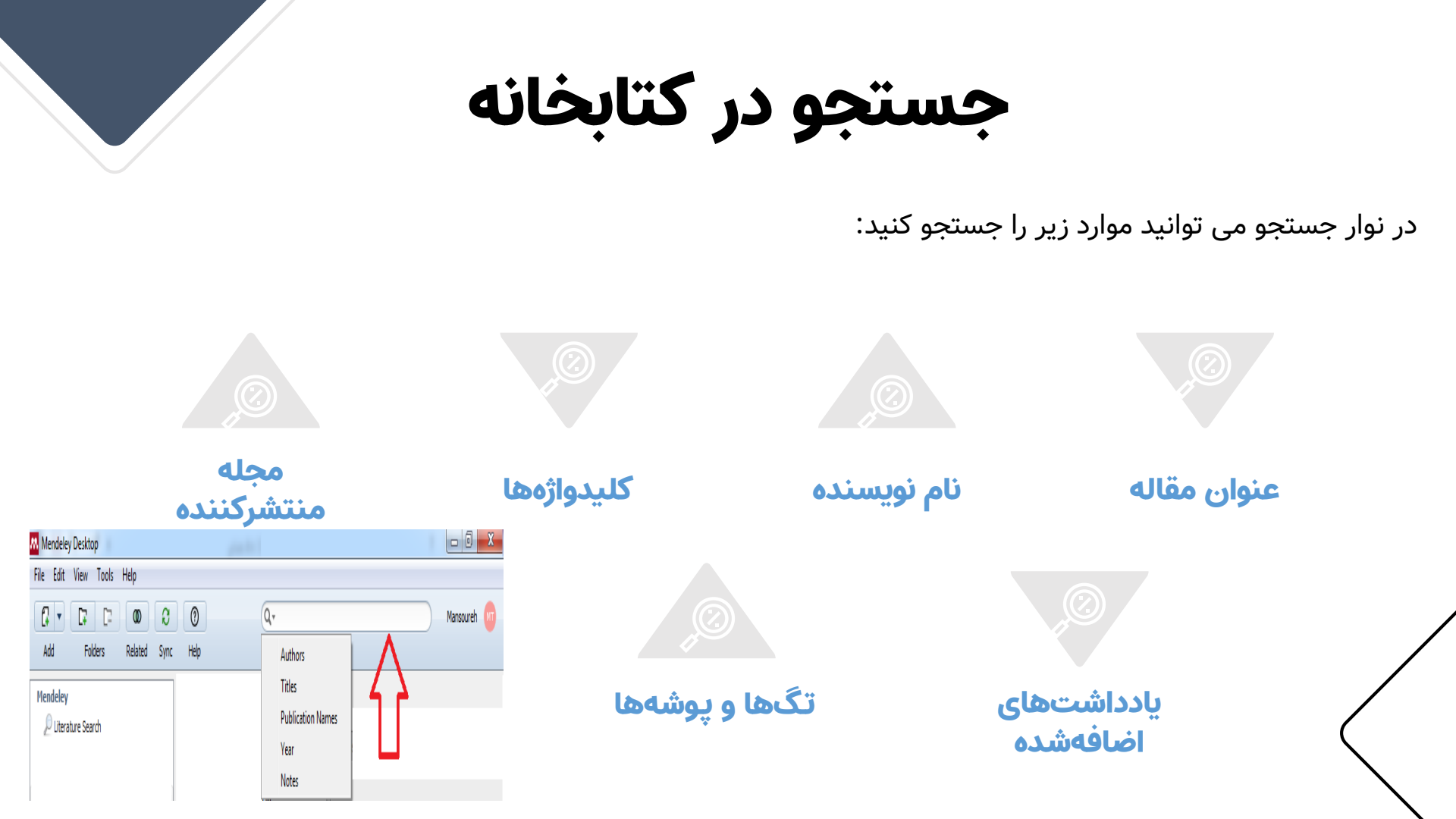

### سبکهای استناددهی (Citation Styles)

| y Desktop                                                 |   | partic Competitive March 194                                                |         |
|-----------------------------------------------------------|---|-----------------------------------------------------------------------------|---------|
| View Tools Help                                           |   |                                                                             |         |
| Library as Citations <ul> <li>Library as Table</li> </ul> |   |                                                                             | د،      |
| Citation Style                                            | ļ | ACS Synthetic Biology                                                       |         |
| Toolbar Layout 🔸                                          | ļ | American Medical Association                                                |         |
| ✓ Show Document Details Alt+Return                        | 4 | American Psychological Association 6th edition                              |         |
|                                                           | 4 | American Sociological Association                                           |         |
|                                                           | ( | Chicago Manual of Style 16th edition (note)                                 |         |
|                                                           | E | European Journal of Agronomy                                                |         |
|                                                           | I | EEE                                                                         |         |
|                                                           | • | Nodern Humanities Research Association 3rd edition (note with bibliography) |         |
|                                                           | N | Modern Language Association 7th edition                                     |         |
|                                                           | ١ | National Library of Medicine                                                | سبک     |
|                                                           |   | More Styles                                                                 | ﻪ ﻛﻨﯩﺪ. |

Mendel

Add

Mendeleyاز صدها سبک ارجاع علمی پشتیبانی میکند، از جمله:

- APA (برای علوم اجتماعی و رفتاری)
- 🐼 Vancouver(برای پزشکی و مامایی)
- 🚸 Harvard ، MLA ،AMA و ساير سبکها

میتوانید سبک را از داخل افزونه Word تغییر دهید یا سبک دلخواه را از سایت csl.mendeley.com دانلود و اضافه کنید.

در نسخه رومیزی کتابخانه مندلی خود، از منوی View گزینه Citation Style را انتخاب و فرمت مورد نظر را انتخاب نمایید. با انتخاب گزینه More Styles فرمت های بیشتری مشاهده می شود.

درج منابع در Word

با افزونه Mendeley Citeدر Wordمراحل زیر را دنبال کنید:

- روی گزینه"Insert Citation" کلیک کنید.
- عنوان مقاله یا نام نویسنده را جستجو و انتخاب
   کنید.
  - ۱ ارجاع بهصورت خودکار در متن ظاهر میشود.
- با انتخاب "Insert Bibliography"، فهرست منابع در انتهای متن درج میشود.
  - تغییرات در منابع بهطور خودکار در کل فایل اعمال میشود.

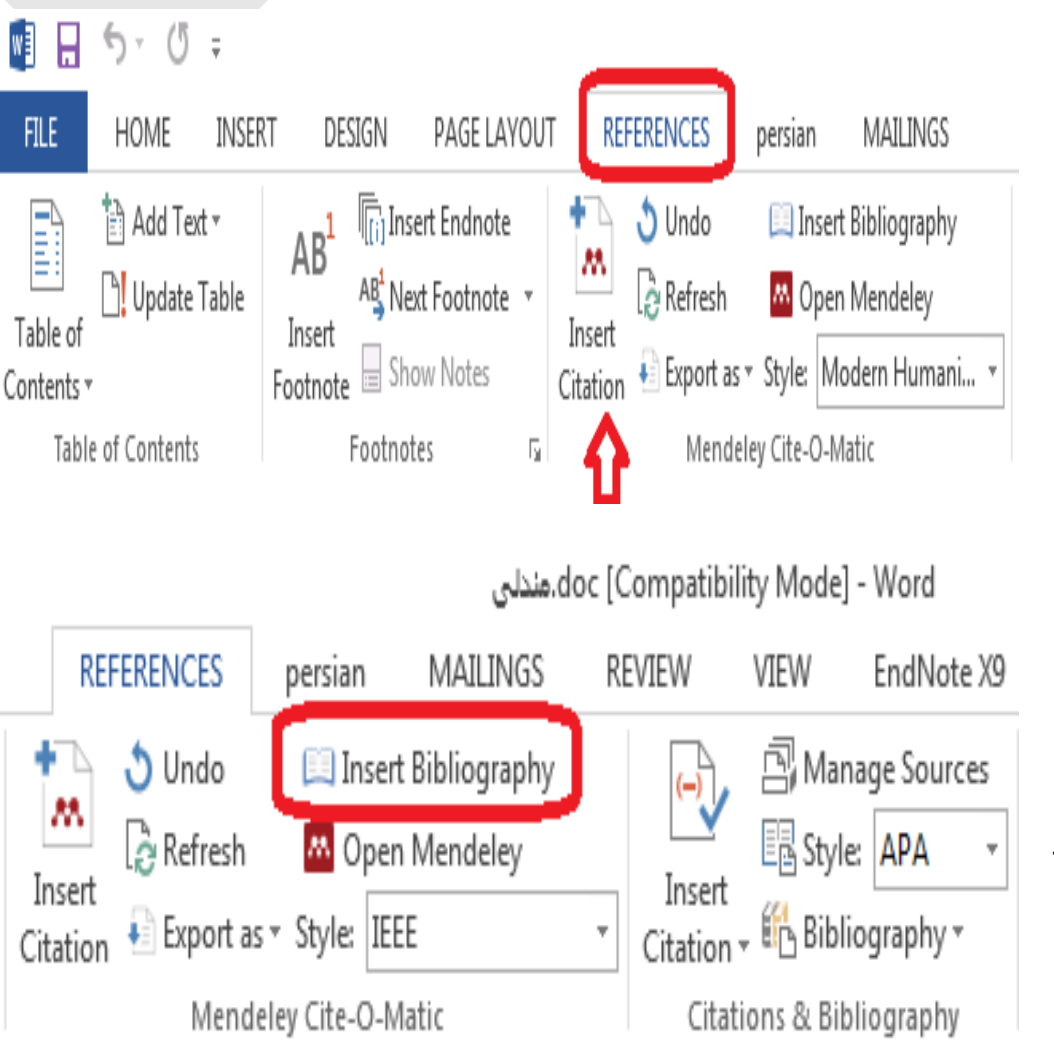

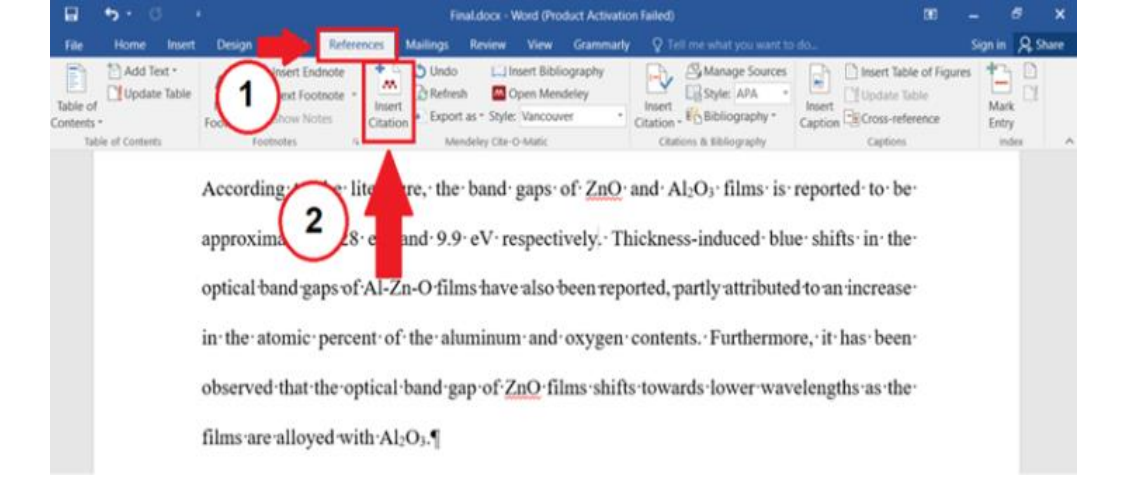

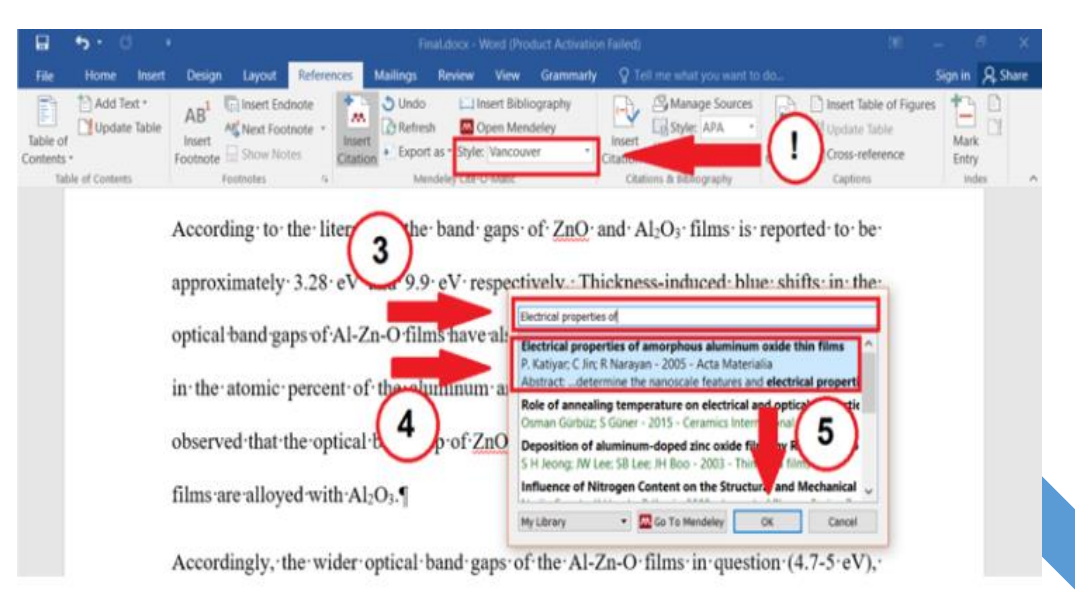

## آشنایی تصویری با جدید ترین ورژن MENDELY

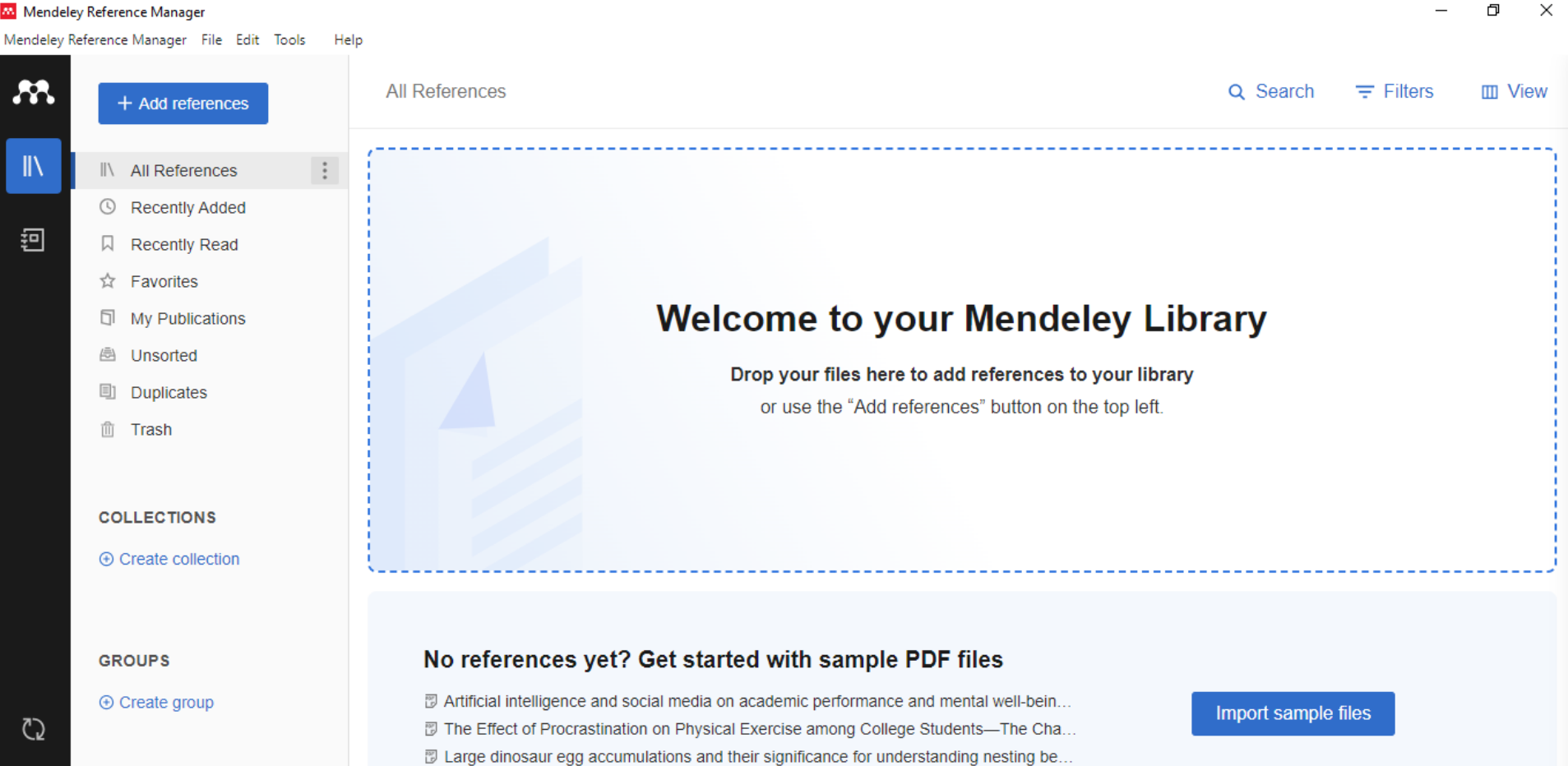

PB

へ 🐿 🌈 🕼 📰 ENG

5/19/2025

Ω

H

 $\| \|$ 

卽

 $\mathcal{O}$ 

FS

Mendeley Reference Manager File Edit Tools Help

| - 0 | × |
|-----|---|
|-----|---|

|   | + Add references                                          | Recen    | tly A | ded       |            |             |      |          |        |            |             |              |           |           |              | Q         | Sear       | ch     | ŦF               | liters        | III Viev | N  |
|---|-----------------------------------------------------------|----------|-------|-----------|------------|-------------|------|----------|--------|------------|-------------|--------------|-----------|-----------|--------------|-----------|------------|--------|------------------|---------------|----------|----|
|   | Import file(s)                                            |          |       | AUTHORS   | 1          |             | YE   | AR       | TITLE  |            |             |              |           |           |              |           |            |        | S                | OURCE         |          | AD |
|   | Select files from your computer                           |          | ☆     | Felembar  | n, Osama   | a M.; Als   | . 20 | 21       | Effect | t of virtu | al reality  | distractio   | n on pa   | in and a  | anxiety o    | luring ir | filtratio  | n ane  | s B              | MC Oral He    | alth     | 12 |
|   | Import folder(s)<br>Select folder from your computer      |          | ☆     | Cunningh  | am, And    | rea; Mc     | 20   | 21       | A sys  | tematic    | review of   | the use      | of virtua | I reality | or dent      | al smar   | tphone     | applic | В                | MC Oral He    | alth     | 12 |
|   | Import library<br>Transfer a reference library into Mende | deley >  | ☆     | Dzyuba, M | Nikita; Ja | andu, Jai;. | 20   | 22       | Virtua | I and au   | ugmented    | l reality ir | n dental  | educati   | on: The      | good, t   | he bad     | and th | h E              | uropean Jo    | urnal o  | 12 |
|   | Set up watched folder                                     |          | ☆     | Felembar  | n, Osama   | a M.; Als   | . 20 | 21       | Effect | of virtu   | al reality  | distractio   | n on pa   | in and a  | anxiety o    | luring ir | filtratio  | n ane  | s B              | MC Oral He    | alth     | 12 |
|   | Sync PDFs from a local folder autom                       | atically | ☆     | Koralakur | nte, Pava  | ankumar .   | 20   | 14       | The r  | ole of vi  | rtual artic | ulator in    | prosthe   | tic and i | estorati     | ve dent   | istry      |        | Jo               | ournal of Cli | nical a  | 12 |
|   | Add reference manually<br>Create references without PDFs  |          |       |           |            |             |      |          |        |            |             |              |           |           |              |           |            |        |                  |               |          |    |
|   | NEED HELP?                                                |          |       |           |            |             |      |          |        |            |             |              |           |           |              |           |            |        |                  |               |          |    |
|   | Help guide                                                | 7        |       |           |            |             |      |          |        |            |             |              |           |           |              |           |            |        |                  |               |          |    |
|   | Get support for adding reference                          | es 7     |       |           |            |             |      |          |        |            |             |              |           |           |              |           |            |        |                  |               |          |    |
| ( | GROUPS<br>⊕ Create group                                  |          |       |           |            |             |      |          |        |            |             |              |           |           |              |           |            |        |                  |               |          |    |
|   | Guna hava ta saayah 🦼 🎥                                   |          | 6     |           |            |             | 1    | -        |        |            | 69          |              |           | C10F _    | 1 o oth real | oudu -    |            | 1 6    | 1.0)             | 12:5          | 9 AM _   |    |
| 2 | sype here to search                                       |          | C     |           | •          | <b>2</b>    | 1    | <b>U</b> |        |            |             |              |           |           | nostiy ci    | oudy      | ~ <u>M</u> | 16     | <b>√</b> // ⊡=== | 5/19          | /2025 5  |    |

Mendeley Reference Manager File Edit Tools Help

| _ | đ | $\times$ |
|---|---|----------|
|---|---|----------|

| **            | + Add references                                      | All References |                        |      |                                              | Q Search                               | Filters 🛄 Vie         | ЭW     |
|---------------|-------------------------------------------------------|----------------|------------------------|------|----------------------------------------------|----------------------------------------|-----------------------|--------|
|               | All References                                        | AUTHOR         | RS                     | YEAR | TITLE                                        |                                        | SOURCE                | AD     |
|               | ③ Recently Added                                      | 🗌 • 📩 Cunning  | gham, Andrea; Mc       | 2021 | A systematic review of the use of virtua     | I reality or dental smartphone applic  | BMC Oral Health       | 12     |
| Ð             | Recently Read                                         | 🗌 🔹 🏠 Dzyuba   | ı, Nikita; Jandu, Jai; | 2022 | Virtual and augmented reality in dental      | education: The good, the bad and th    | European Journal o    | 12     |
|               | ☆ Favorites                                           | 🗌 🕁 Felemb     | an, Osama M.; Als      | 2021 | Effect of virtual reality distraction on pai | n and anxiety during infiltration anes | BMC Oral Health       | 12     |
|               | <ul> <li>My Publications</li> <li>Unsorted</li> </ul> | 🗌 🔹 🖧 Koralak  | unte, Pavankumar       | 2014 | The role of virtual articulator in prosthet  | ic and restorative dentistry           | Journal of Clinical a | 12     |
|               | Duplicates                                            |                |                        |      |                                              |                                        |                       |        |
|               | 🛍 Trash                                               |                |                        |      |                                              |                                        |                       |        |
|               | COLLECTIONS                                           |                |                        |      |                                              |                                        |                       |        |
|               |                                                       |                |                        |      |                                              | 5 files uploaded, 5 references g       | jenerated 💛 🗙         |        |
|               |                                                       |                |                        |      |                                              | 4.pdf                                  | 283.4 KB 📀            | *      |
|               | GROUPS                                                |                |                        |      |                                              | 2.pdf                                  | 948.5 KB 📿            | U      |
| $\mathcal{O}$ |                                                       |                |                        |      |                                              | 5.pdf                                  | 1.1 MB 🧭              | Ļ      |
| FS            |                                                       | 4              |                        |      |                                              | 1.pdf                                  | 944.3 KB 📿            | -      |
|               | 🤊 Type here to search 🛛 🗼                             | 嶂 💽 菺          | 💼 💁 🛛                  | Κ 🌖  | o 🛛 📴 📰                                      | 61°F Mostly cloudy  🚈 🌈 ଏ୬ (           | ENG 5/19/2025         | $\Box$ |

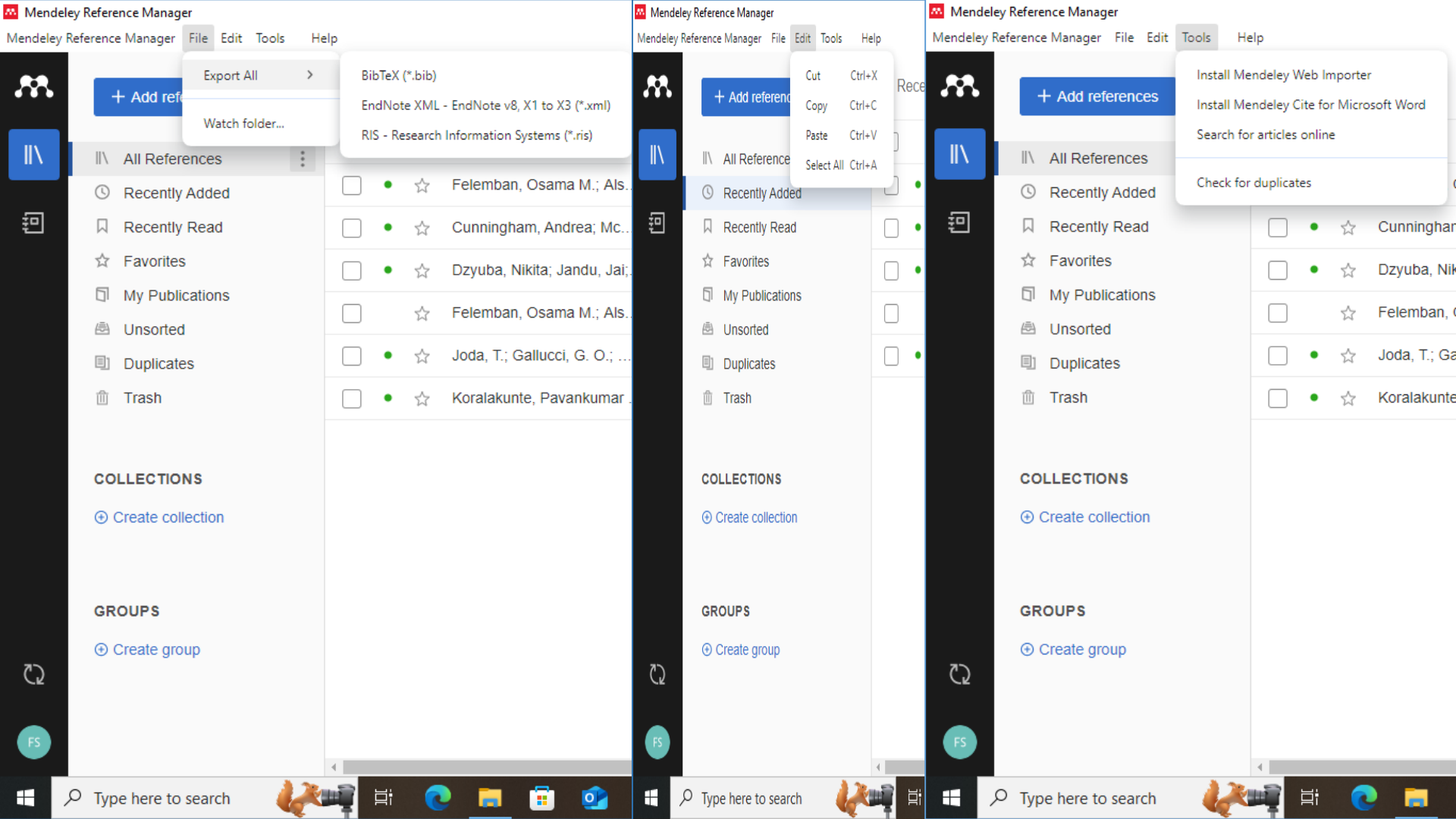

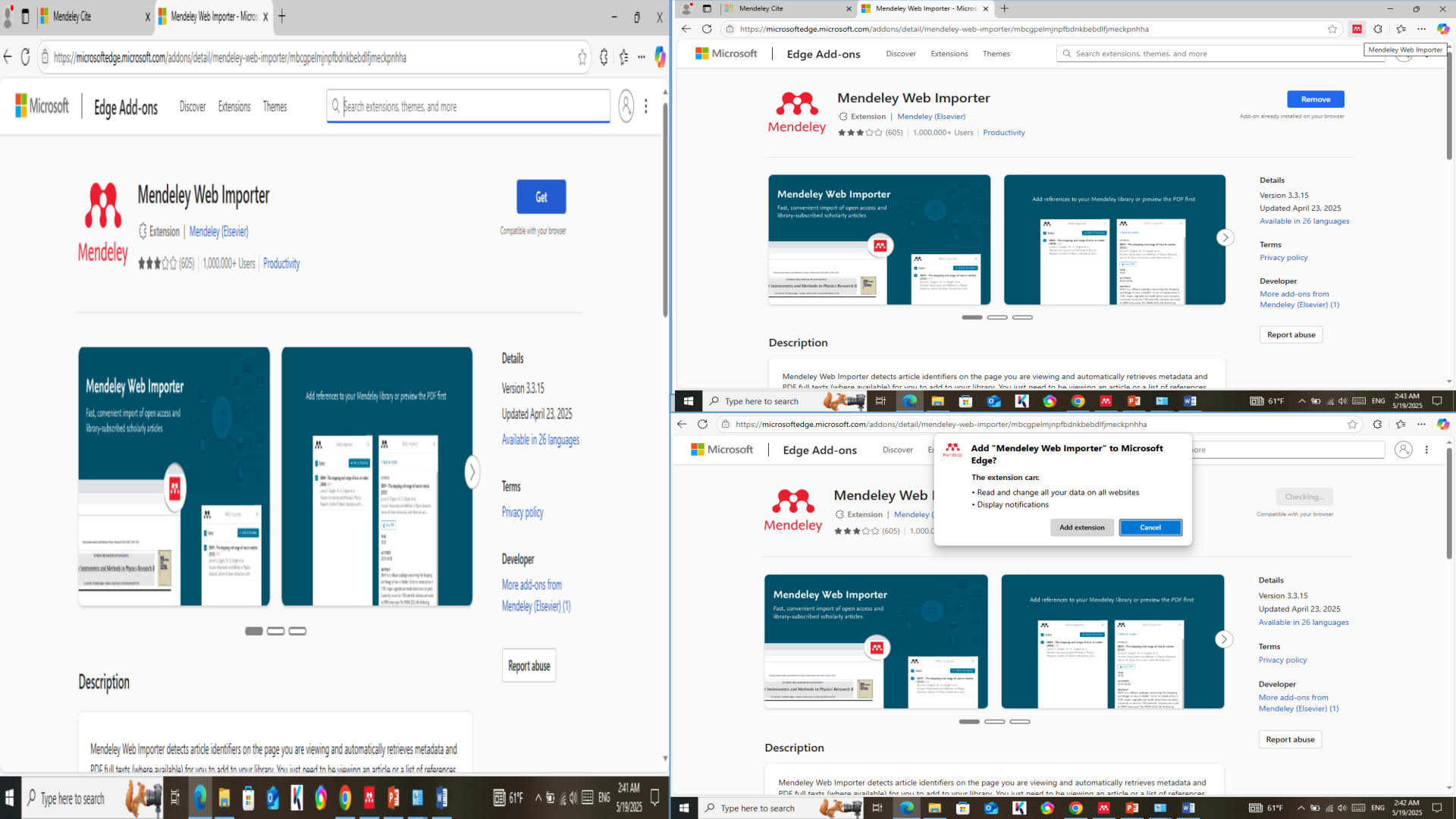

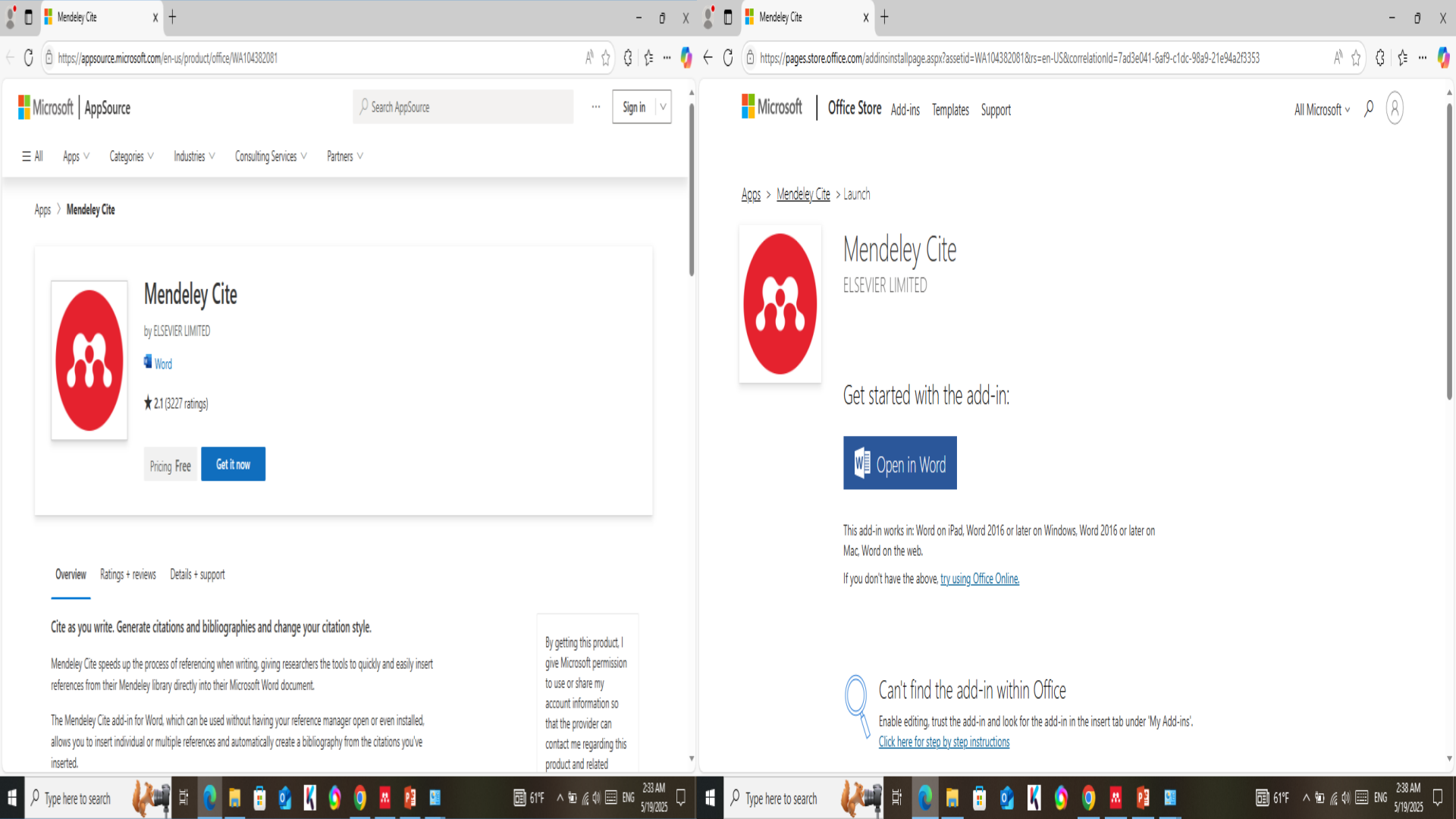

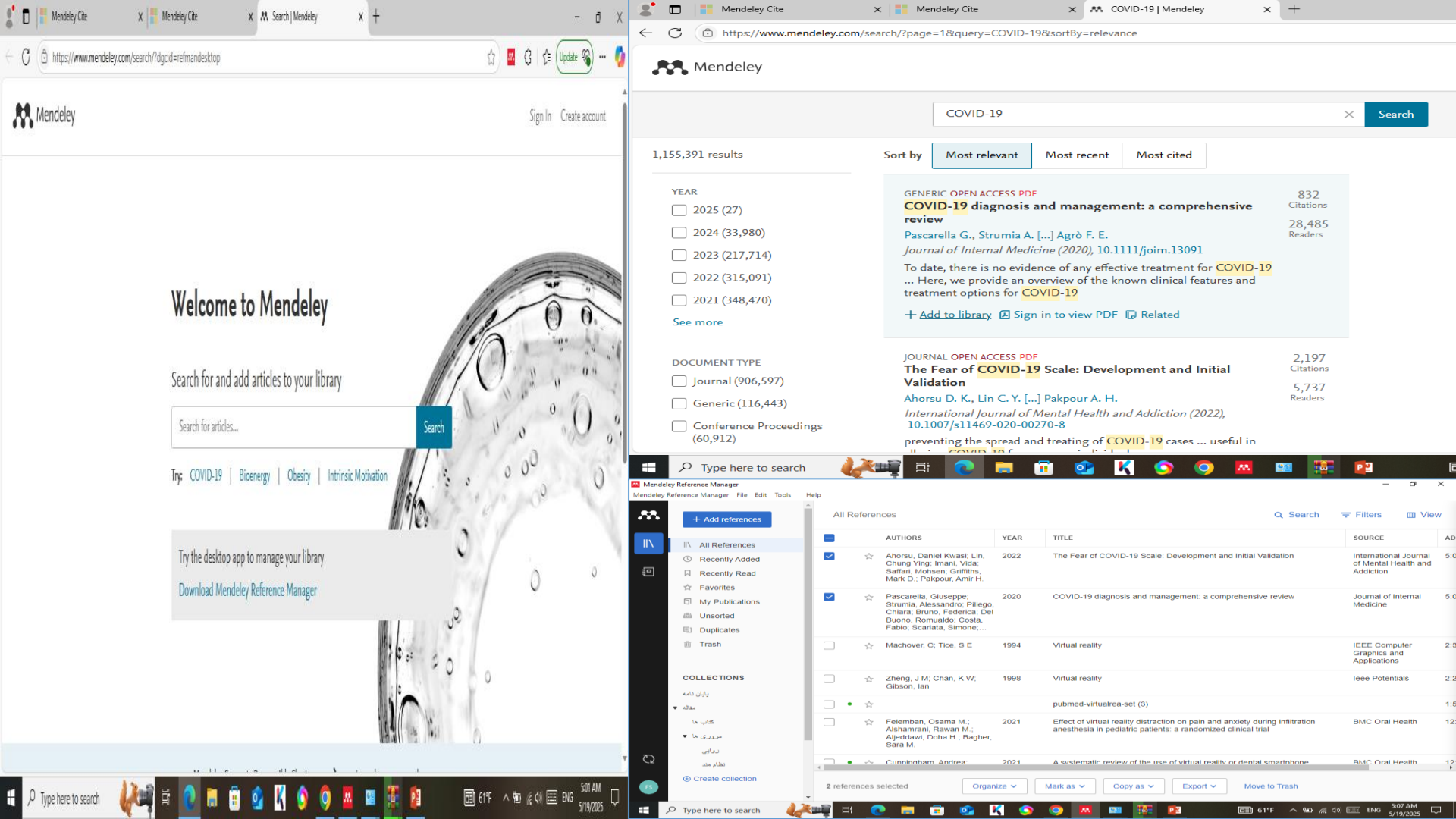

Mendeley Reference Manager File Edit Tools Help

| 8            | + Add references      | Duplicates                                                                                                    |   |
|--------------|-----------------------|----------------------------------------------------------------------------------------------------|---|
| <b>  </b> \  | II\ All References    | 1 set of duplicates with the same DOI                                                                                     |   |
| <del>ත</del> | Recently Added        | This set contains 2 duplicates of the same reference                                                                      |   |
| =            | □ Recently Read       | 1 Felemban O; Alshamra Effect of virtual reality distraction on pain and anxiety d 2021 BMC Oral H 2.pdf Added 12:54 AM   |   |
|              | D My Publications     | 2 Felemban O; Alshamra Effect of virtual reality distraction on pain and anxiety d 2021 BMC Oral H (2.pdf) Added 12:50 AM |   |
|              | 🖻 Unsorted            |                                                                                                    |   |
|              | Duplicates            |                                                                                                    |   |
|              | 🛍 Trash               |                                                                                                    |   |
|              |                       |                                                                                                    |   |
|              | COLLECTIONS           |                                                                                                    |   |
|              | ⊕ Create collection   |                                                                                                    |   |
|              |                       |                                                                                                    |   |
|              | GROUPS                |                                                                                                    |   |
|              | ⊕ Create group        |                                                                                                    |   |
| C            |                       |                                                                                                    |   |
| R            |                       |                                                                                                    |   |
|              |                       |                                                                                                    | Þ |
|              | P Type here to search | 🚎 🛱 💽 🧮 🛱 💁 🔣 🚫 🥥 📴 📴 📾 🗐 61°F Mostly cloudy 🔨 👳 🖟 🕼 🖽 🖓 🥅 ENG 5/19/2025                                                  |   |

| Mendele        | ey Reference Manager                                                                                                    |                                                                                                    |   |                |                                                                         |                             | _                      |              | ×  |
|----------------|----------------------------------------------------------------------------------------------------|----------------------------------------------------------------------------------------------------|---|----------------|-------------------------------------------------------------------------|-----------------------------|------------------------|--------------|----|
| Mendeley R     | Reference Manager File Edit 1                                                                                                    | Tools Help                                                                                                    |   |                |                                                                         |                             |                        |              |    |
| <b>.</b>       | + Add references                                                                                                    | یایان دامه / All References                                                                                                    |   |                |                                                                         | Q Search                    | Filters                | 🖽 View       | /  |
|                | <ul> <li>II References</li> <li>G Recently Added</li> <li>□ Recently Read</li> <li>☆ Favorites</li> <li>□ My Publications</li> <li>□ Unsorted</li> <li>□ Duplicates</li> <li>□ Trash</li> </ul> | Rename<br>Make Available Offline<br>Delete Collection<br>EXPORT AS<br>BibTeX (*.bib)<br>EndNote XML - EndNote v8, X1 to X3 (*.xml)<br>Microsoft Word (*.xml)<br>RIS - Research Information Systems (*.ris) | s | YEAR<br>. 2021 | TITLE<br>Effect of virtual reality distraction on pain and anxiety duri | ng infiltration anes        | SOURCE<br>BMC Oral Hea | alth         | AC |
|                | COLLECTIONS                                                                                                    | New Sub-collection                                                                                                    |   |                |                                                                         |                             |                        |              |    |
|                | يايان دامه                                                                                                    | 1                                                                                                    |   |                |                                                                         |                             |                        |              |    |
| <u>ک</u><br>۲5 | مقاله ▼<br>کتاب ما<br>مروری ما ▼<br>روایی<br>نظام مد<br>Create collection                                                                                                    |                                                                                                    |   |                |                                                                         |                             |                        |              |    |
| # >            |                                                                                                    |                                                                                                    |   | K 🕥            | •                                                                       | <u>^ \magenta //</u> ( ())[ | 1:13<br>/5/19 فا       | AM<br>1/2025 |    |

 $\mathcal{O}$ 

 $\blacksquare$ 

Mendeley Reference Manager File Edit Tools Help

đ ×

| <b></b> | + Add references | All References                        | Q Search =                                                                            | Filters III View         |
|---------|------------------|---------------------------------------|---------------------------------------------------------------------------------------|--------------------------|
|         | All References   | AUTHORS YEA                           | AR TITLE S                                                                            | SOURCE AD                |
|         | S Recently Added | 🕑 🔹 🏠 Felemban, Osama M.; Als 202     | 21 Effect of virtual reality distraction on pain and anxiety during infiltration anes | BMC Oral Health 12:      |
| Ð       | Recently Read    | 📃 • 🕁 Cunningham, Andrea; Mc 202      | A systematic review of the use of virtual reality or dental smartphone applic         | BMC Oral Health 12       |
|         | ☆ Favorites      | 🕒 • 📩 Dzyuba, Nikita; Jandu, Jai; 202 | Virtual and augmented reality in dental education: The good, the bad and th           | European Journal o 12    |
|         | My Publications  | Felemban, Osama M.; Als 202           | 21 Effect of virtual reality distraction on pain and anxiety during infiltration anes | BMC Oral Health 12:      |
|         | Duplicates       | ☐ ● ☆ Joda, T.; Gallucci, G. O.; 201  | 19 Augmented and virtual reality in dental medicine: A systematic review              | Computers in Biolo 12:   |
|         | 🛍 Trash          | 📄 🔹 🛱 Koralakunte, Pavankumar 201     | 14 The role of virtual articulator in prosthetic and restorative dentistry            | Journal of Clinical a 12 |
|         |                  |                                       |                                                                                       |                          |

#### COLLECTIONS

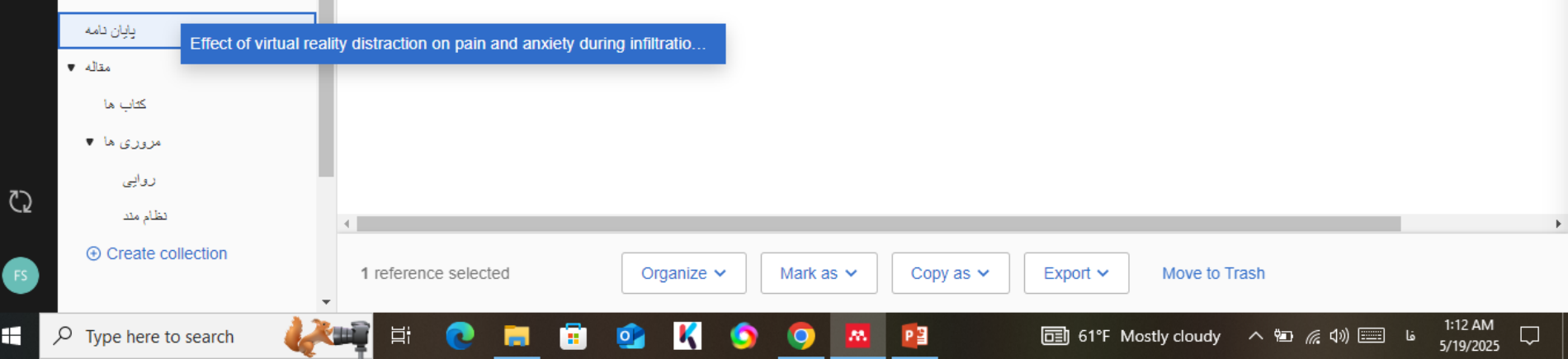

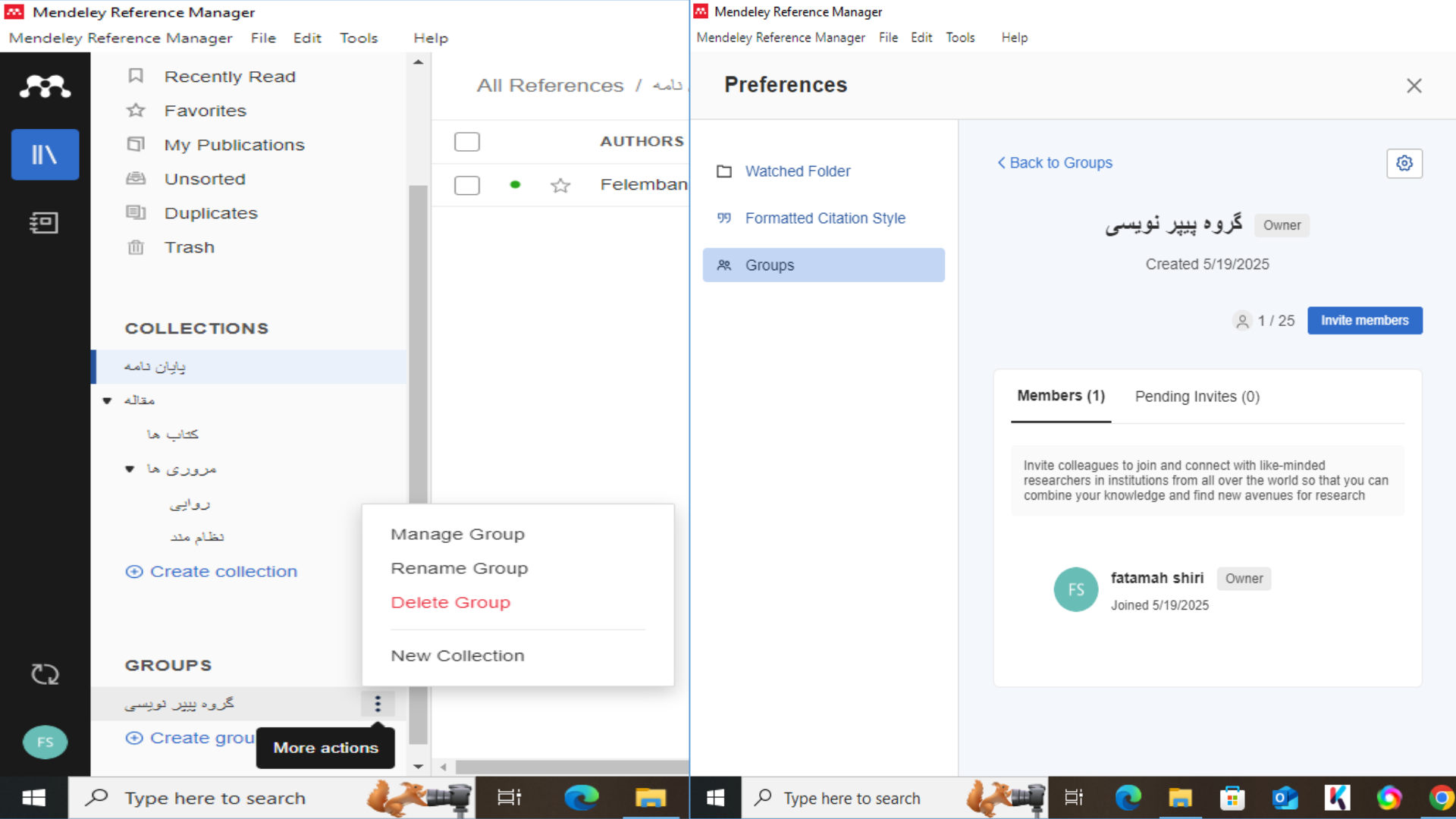

| + Add references                                 | Recently | Added                   |      |                                |                                         | Q Search 😴 Filter  | s 🛄 Vie | ew |
|--------------------------------------------------|----------|-------------------------|------|--------------------------------|-----------------------------------------|--------------------|---------|----|
|                                                  |          | AUTHORS                 | YEAR | TITLE                          | Filter by                               | Clear filters      | •       | AD |
| Recently Added                                   | □ • ☆    | Felemban, Osama M.; Als | 2021 | Effect of virtual reality dist | Felemban, Osama M. 🙁                    |                    | Health  | 12 |
| Recently Read                                    |          | Felemban, Osama M.; Als | 2021 | Effect of virtual reality dist | Authors Tags                            |                    | Health  | 12 |
| My Publications                                  |          |                         |      |                                | Search in authors                       |                    |         |    |
| <ul> <li>Unsorted</li> <li>Duplicates</li> </ul> |          |                         |      |                                | Aljeddawi, Doha H.                      |                    |         |    |
| 🛍 Trash                                          |          |                         |      |                                | Alshamrani, Rawan M.<br>Bagher, Sara M. |                    |         |    |
| COLLECTIONS                                      |          |                         |      |                                | Felemban, Osama M.                      |                    |         |    |
| يايان دامه                                       |          |                         |      |                                |                                         |                    |         |    |
| مقاله <b>پ</b><br>کتاب ها                        |          |                         |      |                                |                                         |                    |         |    |
| مروری ها ▼                                       |          |                         |      |                                |                                         |                    |         |    |
| روايي                                            |          |                         |      |                                |                                         |                    |         |    |
| نظام مند<br>Create collection ⊕                  |          |                         |      |                                |                                         |                    |         |    |
| $\mathcal{P}$ Type here to search                |          | 0 🗖 🗐 📀                 | Κ 🕥  | <b>9</b> 🛛 📳                   | 🗊 61°F Mostly cloudy                    | / ^ 🐑 🌈 ርነ፡) 🚃 ENG | 1:25 AM | ,  |

- 0

 $\times$ 

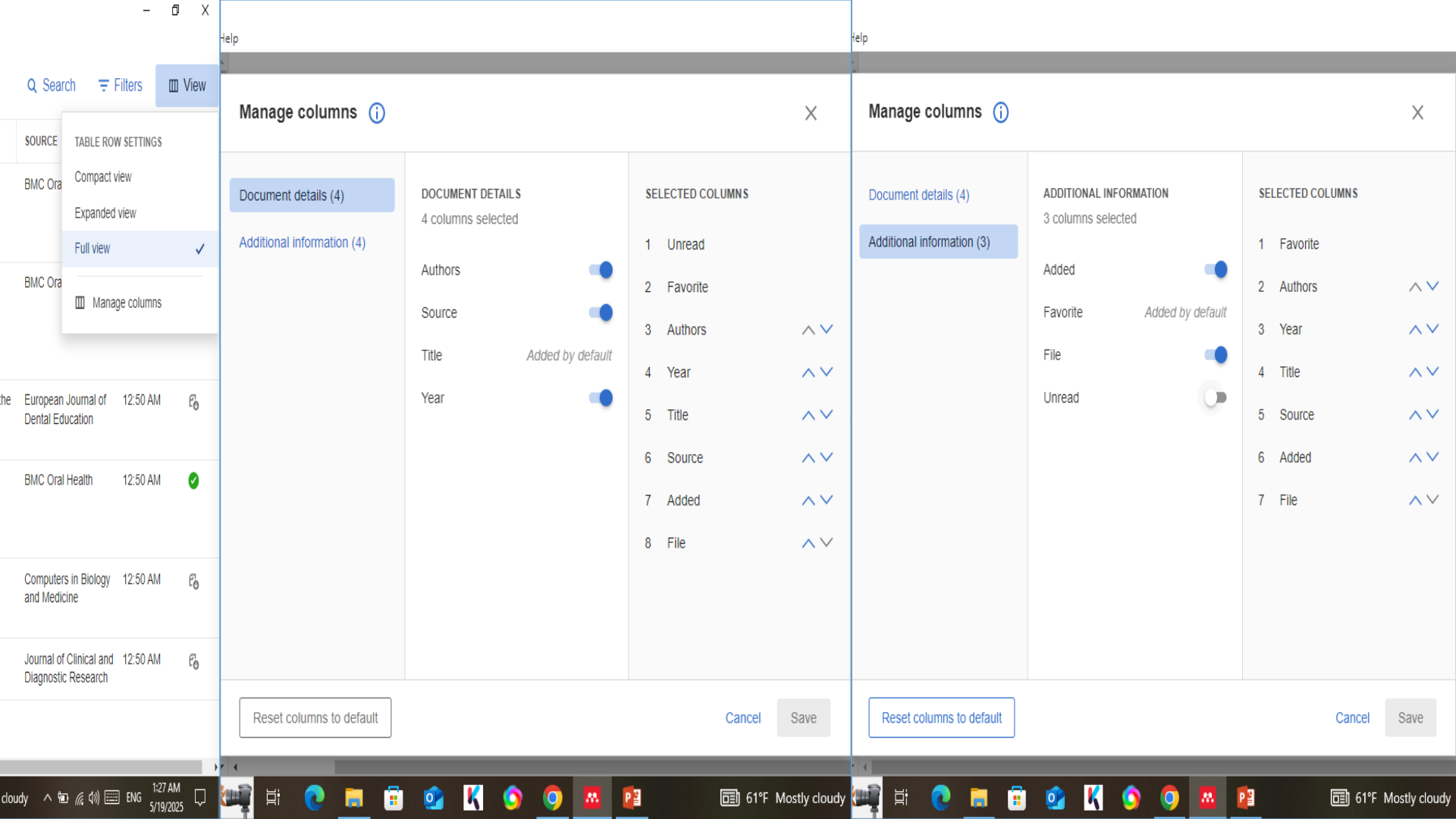

Mendeley Reference Manager File Edit Tools Help

| 8            | + Add references                                                     | Recently | Added Q                     | Search | ∓ Filters                          | Info Annotations | Notebook         | ×       |
|--------------|----------------------------------------------------------------------|----------|-----------------------------|--------|------------------------------------|------------------|------------------|---------|
| $\backslash$ | II\ All References                                                   |          | AUTHORS                     | YEAR   | TITLE                              | · · · ·          |                  |         |
|              | © Recently Added                                                     | □ • ☆    | Felemban, Osama M.; Als     | 2021   | Effect of virtual reality distrat  | Untitled         |                  | :       |
| 1            | Recently Read                                                        | □ • ☆    | Cunningham, Andrea; Mc      | 2021   | A systematic review of the u       | Just now         |                  |         |
|              | ☆ Favorites                                                          | • \$     | Dzyuba, Nikita; Jandu, Jai; | . 2022 | Virtual and augmented realit       |                  |                  |         |
|              | My Publications     Unsorted                                         |          | Felemban, Osama M.; Als     | 2021   | Effect of virtual reality distract |                  |                  |         |
|              | Duplicates                                                           | • \$     | Joda, T.; Gallucci, G. O.;  | 2019   | Augmented and virtual realit       |                  |                  |         |
|              | ሰ Trash                                                              | • \$     | Koralakunte, Pavankumar     | 2014   | The role of virtual articulator    |                  |                  |         |
| 2            | COLLECTIONS<br>یایان دامه<br>مقاله<br>کتاب ها<br>مروری ها<br>تظام مد |          |                             |        |                                    |                  |                  |         |
|              | Create collection                                                    | • 4      |                             |        | ,                                  | (+) New page     |                  | 1:22 AM |
| ۶            | O Type here to search 🛛 🕌                                            |          | 🤁 🗐 🗐                       | K 💿    | o 💽 🚾 😰                            |                  | ^ ₩ <i>(</i> , ) | (1))    |

 $\| \|$ 

卽

Mendeley Reference Manager File Edit Tools Help

| + Add references      | Recently | Added Q                     | Search | ∓ Filters                          | Info Annotatior | ns Notebook                                        | ×   |
|-----------------------|----------|-----------------------------|--------|------------------------------------|-----------------|----------------------------------------------------|-----|
| All References        |          | AUTHORS                     | YEAR   | TITLE                              |                 | E Change &                                         |     |
| Recently Added        | • \$\p\$ | Felemban, Osama M.; Als     | 2021   | Effect of virtual reality distract |                 |                                                    | _   |
| Recently Read         | • Å      | Cunningham, Andrea; Mc      | 2021   | A systematic review of the u       | bain and a      | Artual reality distraction or                      | 1   |
| ☆ Favorites           | □ • ☆    | Dzyuba, Nikita; Jandu, Jai; | . 2022 | Virtual and augmented realit       | anesthesi       | a in pediatric patients: a                         |     |
| My Publications       |          | Felemban, Osama M.; Als     | 2021   | Effect of virtual reality distract | randomize       | ed clinical trial                                  |     |
| Duplicates            | □ • ☆    | Joda, T.; Gallucci, G. O.;  | 2019   | Augmented and virtual realit       | 🕑 Read          | 🖄 Get PDF                                          |     |
| m Trash               | □ • ☆    | Koralakunte, Pavankumar     | . 2014 | The role of virtual articulator    |                 | IATION                                             |     |
|                       |          |                             |        |                                    |                 |                                                    |     |
| COLLECTIONS           |          |                             |        |                                    | Author(s)       | Felemban O, Alshamrani R, Aljeddawi D,<br>Bagher S |     |
| يايان دامه            |          |                             |        |                                    | Year            | 2021                                               |     |
| مقاله 🔻               |          |                             |        |                                    | Month           | 12                                                 |     |
| کتاب ها               |          |                             |        |                                    | Day             | 1                                                  |     |
| مروری ها ۷            |          |                             |        |                                    | Issue           | 1                                                  |     |
| روایی<br>نظام مدد     |          |                             |        |                                    | Journal 🕕       | BMC Oral Health                                    |     |
| ⊕ Create collection   |          |                             |        |                                    | Language        | Add language                                       |     |
|                       | 4        |                             |        | Þ                                  | Page(s)         | Add page(s)                                        |     |
| P Type here to search |          | 💽 🚍 🛱                       | K 🕥    | <b>9 M</b>                         | 🛅 61°F Mostl    | 1:34 AM<br>ly cloudy へ 宮 🬈 (い) 📰 ENG 5/19/202      | , 🖵 |

Q

FS

へ 🖭 *候* 🕼 📰 ENG <sub>5/19/2025</sub> 61°F Mostly cloudy

ð

 $\times$ 

.....

 $\mathbf{T}$ 

Mendeley Reference Manager File Edit Tools Help

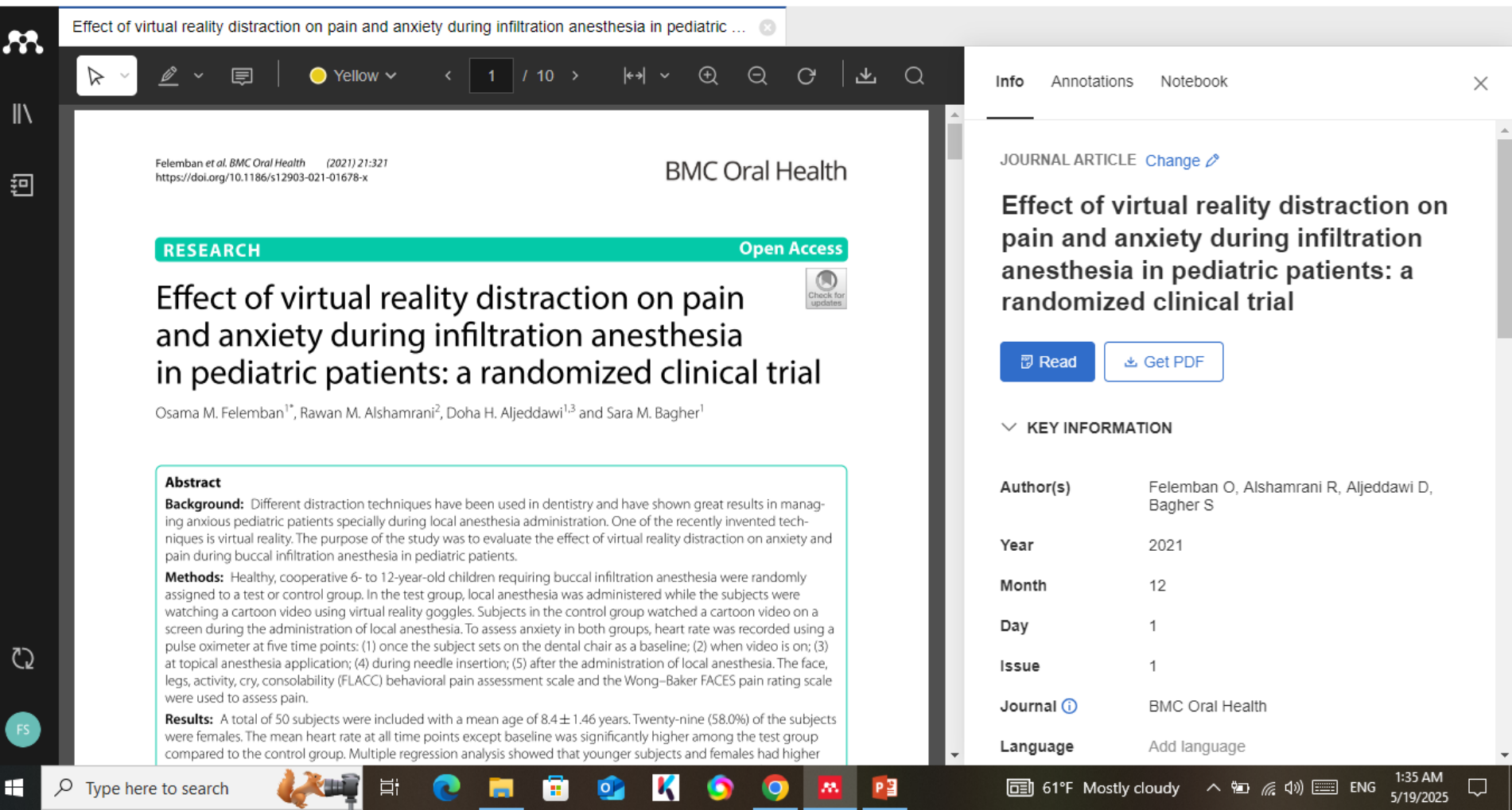

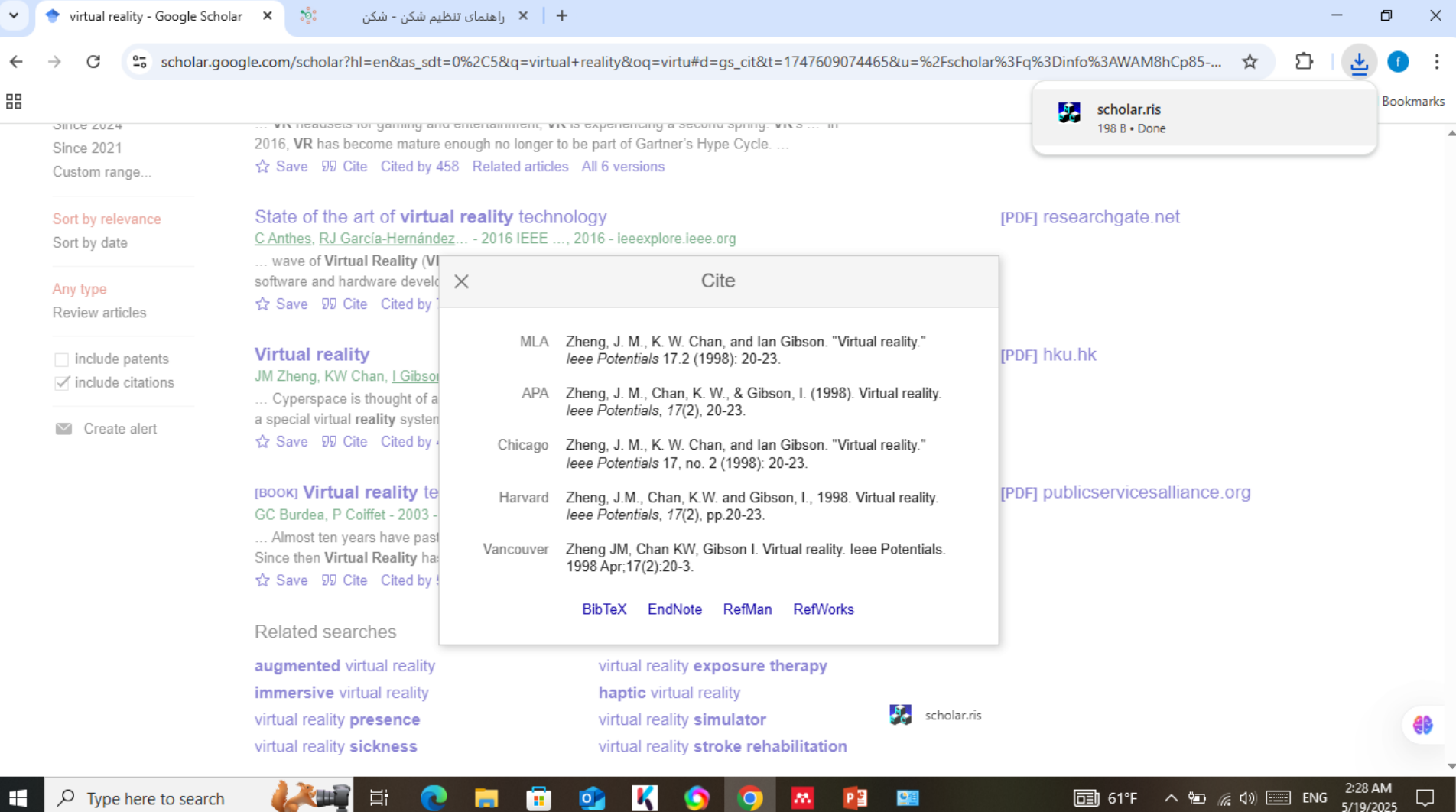

 $\mathcal{P}$  Type here to search

| Mendeley Reference             | Manager                       |                  |                                 |      |                 |                                 | - D                      | $\times$ |
|--------------------------------|-------------------------------|------------------|---------------------------------|------|-----------------|---------------------------------|--------------------------|----------|
| Mendeley Reference M           | anager File Edit Tools        | Help             |                                 |      |                 |                                 |                          |          |
| *                              | \dd references                | All Refere       | , مند / مروری ها / مقاله / nces | نظام |                 | Q Search =                      | ╤ Filters                | ew       |
|                                | I References                  |                  | AUTHORS                         | YEAR | TITLE           |                                 | SOURCE                   | AE       |
|                                | ecently Added<br>ecently Read |                  | Zhong, a w, onan, r. w, o       | 1550 | Virtual reality |                                 | icce i oteniais          | 2.2      |
|                                | y Publications<br>nsorted     |                  |                                 |      |                 |                                 |                          |          |
| Di<br>m Tr                     | uplicates<br>ash              |                  |                                 |      |                 |                                 |                          |          |
| COLLI<br>پایان دامه<br>مقاله ▼ | ECTIONS                       |                  |                                 |      |                 |                                 |                          |          |
| ب ها<br>ری ها ▼                | <u>کت</u><br>مزور             |                  |                                 |      |                 | 1 file uploaded, 1 reference ge | nerated 📀 🗙              |          |
| C2 ⊥1<br>→<br>FS Cre           | نظام م<br>ate collection      |                  |                                 |      |                 | scholar.ris                     | 198 B 📀                  |          |
| Н 🔎 Type h                     | ere to search 🛛 Ų             | - ↓<br>【wii) 詳 ( | o 🗖 🖥 💁                         | K 🌖  | o 🛛 🖻 📟         | <b>副</b> 61°F へ 知 <i>候</i> 40   | ENG 2:28 AM<br>5/19/2025 | ,<br>,   |

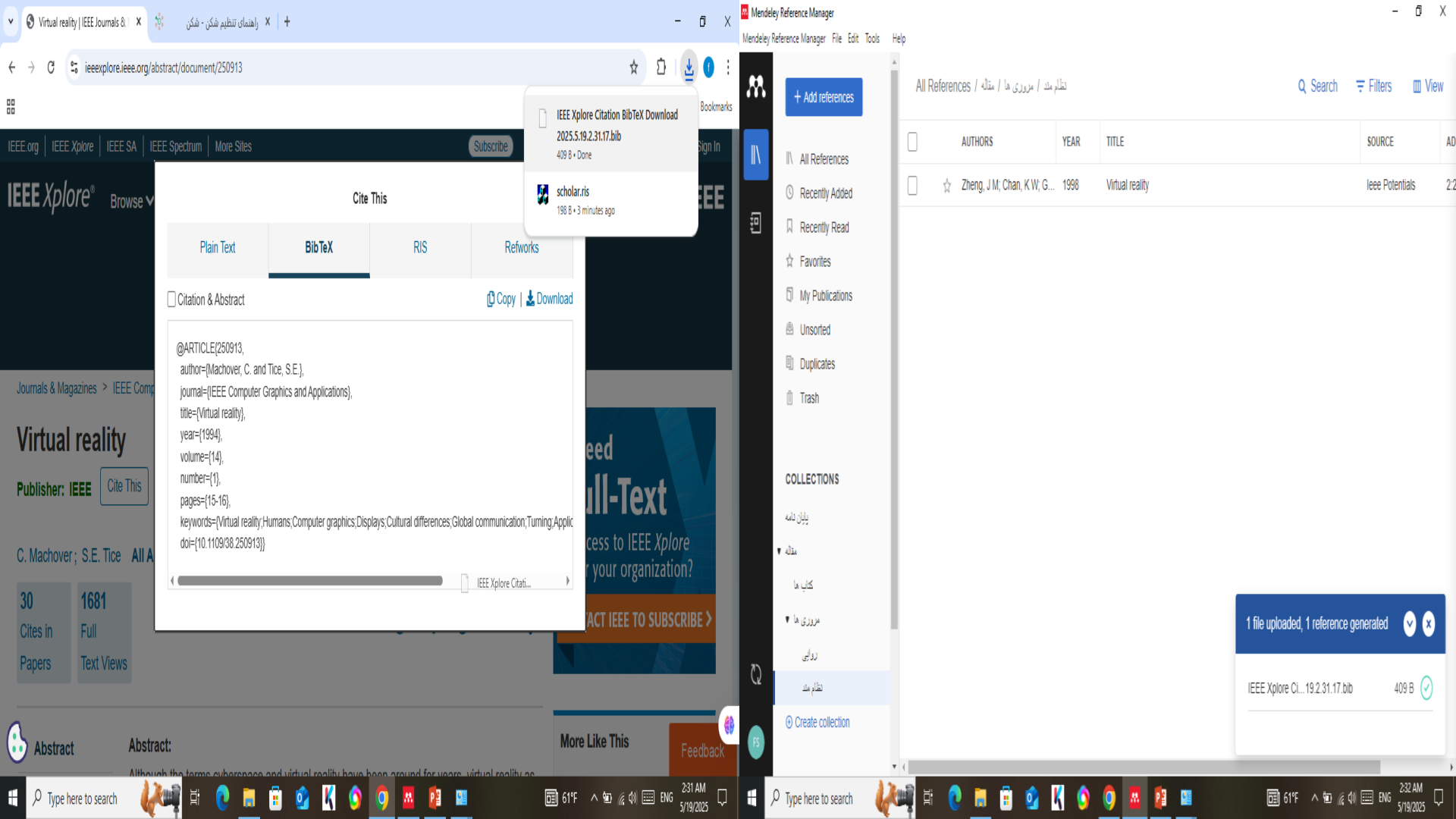

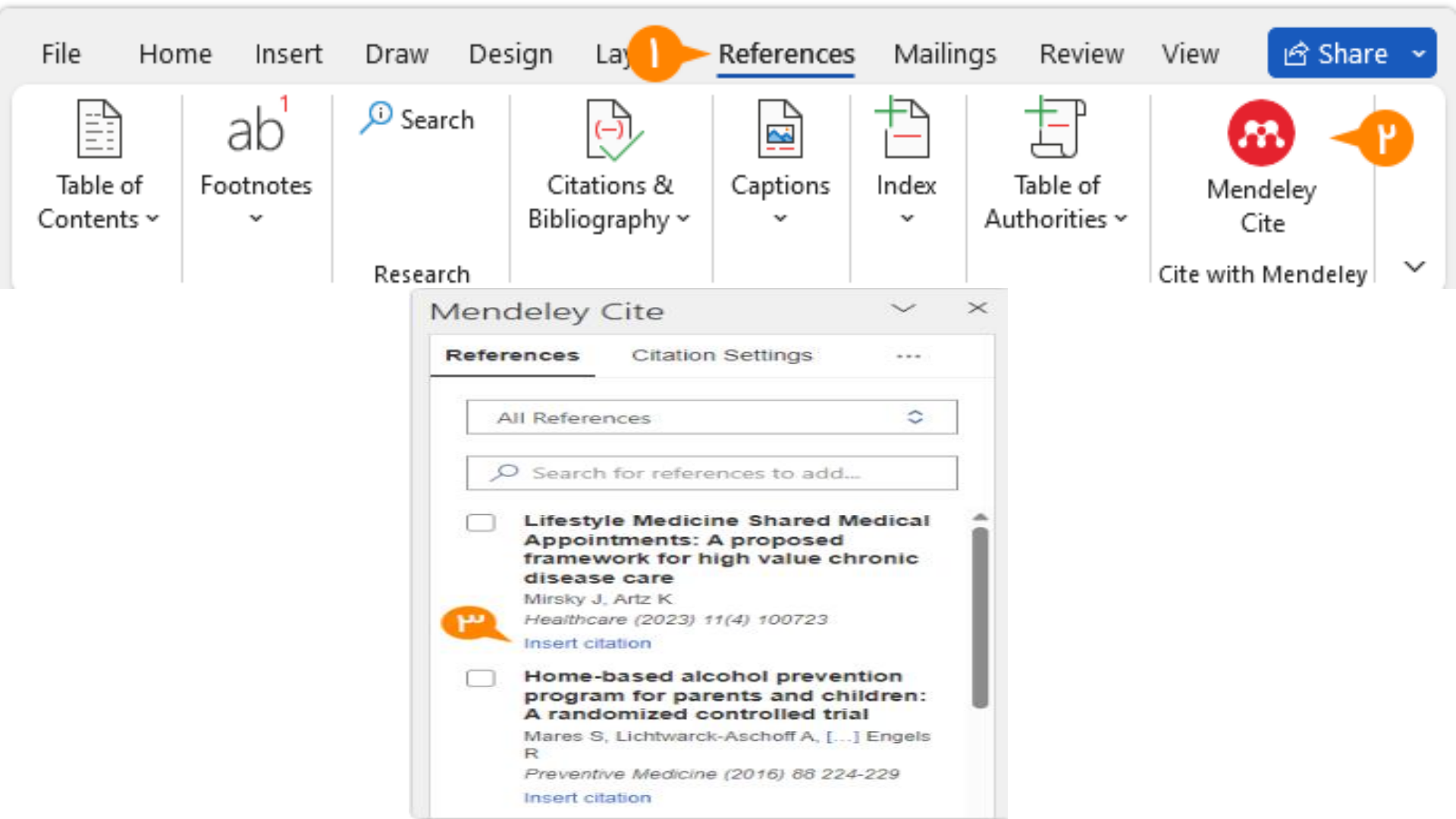

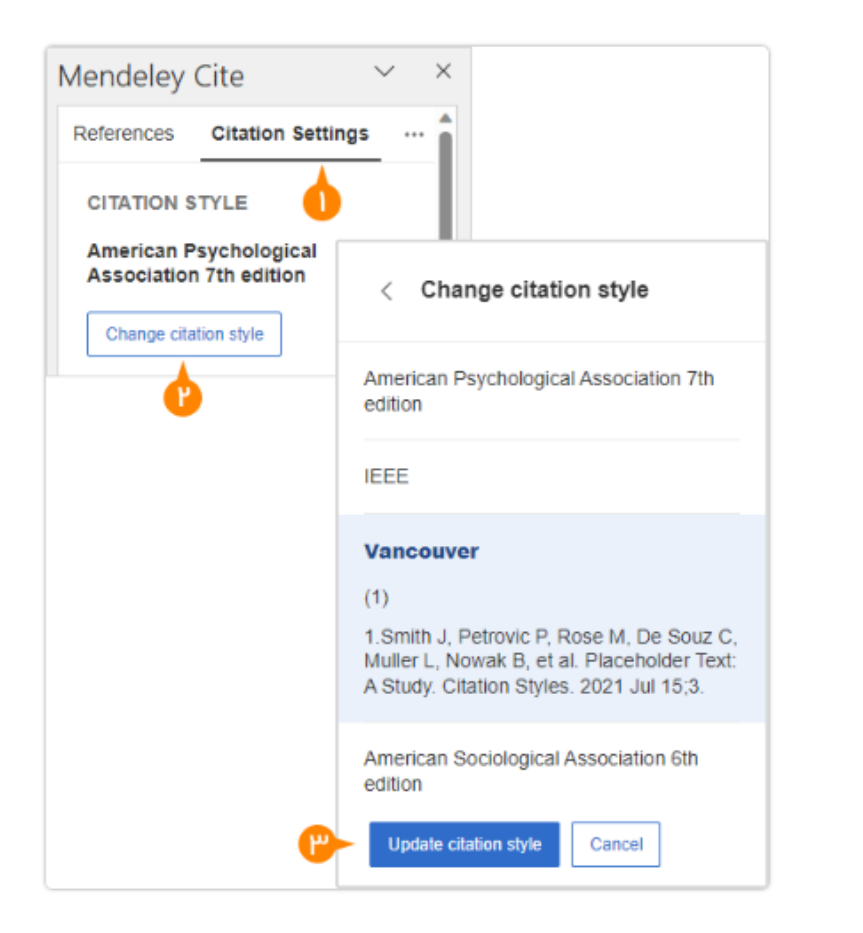

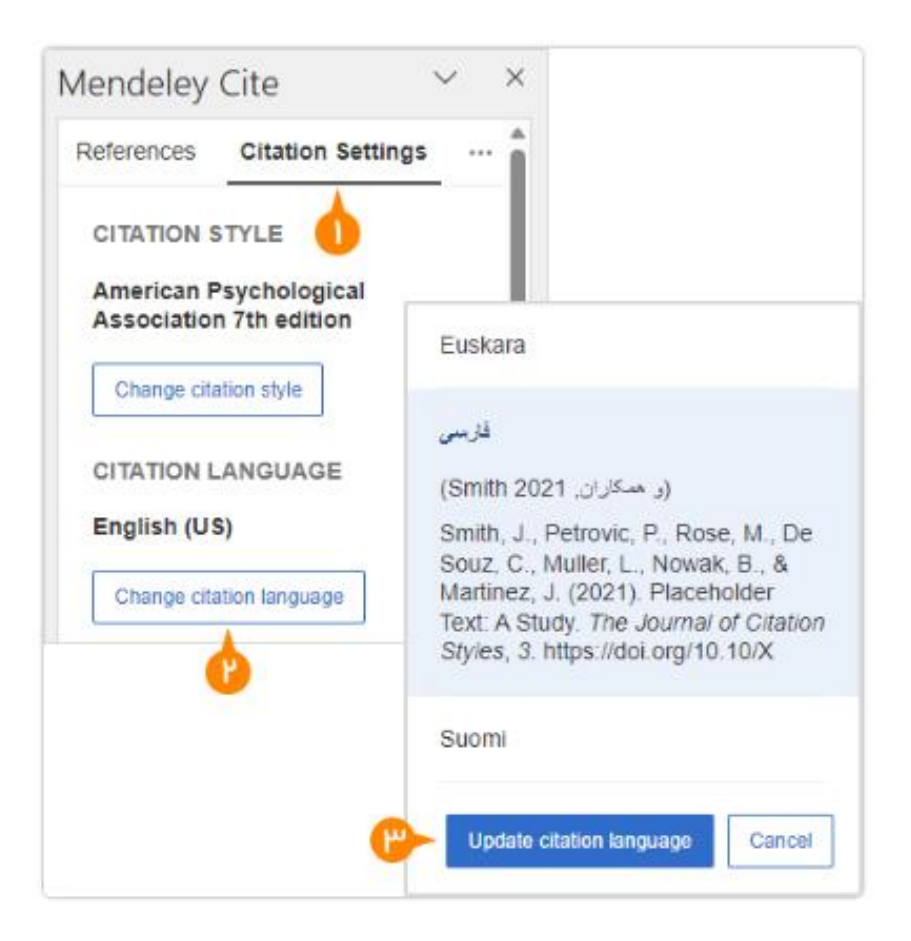

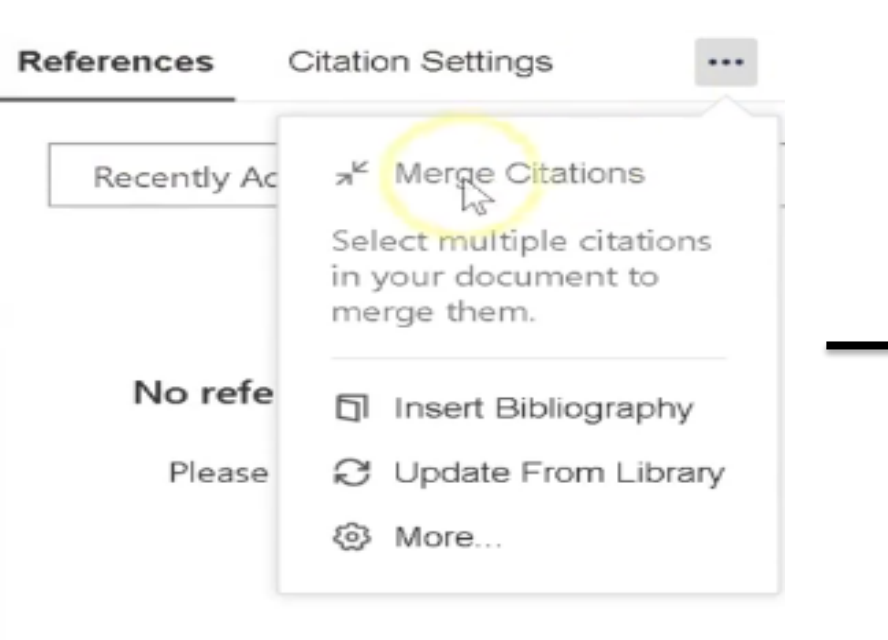

| Mendele                             | ey Cite                                                                                                    | ~ ×                            |
|-------------------------------------|----------------------------------------------------------------------------------------------------|--------------------------------|
| Reference                           | S Citation Settings                                                                                                    | <                              |
| Su Re                               | eferences updated                                                                                                    | ×                              |
| P Sea                               | arch for references to add                                                                                                    |                                |
| Ener<br>1123<br>Inse<br>Effe<br>per | rgy Science Ind Engineering (<br>-1139<br>rt citation   ~<br>ect of sand and crosswin<br>formance of solar chimi<br>ver plant | 2019) 7(4)<br>nd on the<br>ney |
| Ener<br>1294<br>Inse                | L, Dai P, [] Zhoù L<br>rgy Science and Engineering (<br>4-1310<br>rt citation   V                                             | 2023) 11(3)                    |
| Det<br>flov                         | ermination vortex shedo<br>v over a cylinder tube                                                                             | ding of                        |
| (202<br>Inse                        | 4)<br>rt citation   🗸                                                                                                    | -                              |

| 🖬 AutoSave 🖲 Off) 📙 🖓 × 🖑 🦉 docx 🗸                                                                                                    | 🔎 Sign in 🗕 🗆 X                                                        | 👜 AutoSave ( Off) 🚽 🖓 ་ () تالب ہرو 🐨 ( Sign in 🚽 🛛 🗙                                                                                                    |
|----------------------------------------------------------------------------------------------------|------------------------------------------------------------------------|----------------------------------------------------------------------------------------------------|
| File       Home       Insert       Draw       Design       Layout       References       Mailin         •       •       •       •       •       •       •       •       •       •       •       •       •       •       •       •       •       •       •       •       •       •       •       •       •       •       •       •       •       •       •       •       •       •       •       •       •       •       •       •       •       •       •       •       •       •       •       •       •       •       •       •       •       •       •       •       •       •       •       •       •       •       •       •       •       •       •       •       •       •       •       •       •       •       •       •       •       •       •       •       •       •       •       •       •       •       •       •       •       •       •       •       •       •       •       •       •       •       •       •       •       •       •       •       •       •       •       •< | gs Review View                                                         | File Home Insert Draw Design Layout References Mailings Review View                                                                                                    |
| گرافیک است، چاپگرها و متون برای کاربردهای متنوع با هدف بهبود ابزارهای کار<br>می اشد .<br>کتابهای زیادی در شصت و سه درصد گذشته حال و آینده، شناخت فراوان جاه<br>متخصصان را می طلبد، تا با نرم افزارها شناخت بیشتری را برای طراحان رای<br>علی الخصوص طراحان خلاقی، و فرهنگ پیشرو در زبان فارسی ایجاد کرد.                                                                                                    | All References                                                         | All References     All References     All Re |
| در این صورت میتوان امید داشت که تمام و دشواری موجود در ارائه راهکارها، و ش<br>سخت تایپ به پایان رسد و زمان مورد نیاز شامل حروفچینی دستاوردهای اص<br>جوابگوی سوالات پیوسته اهل دنیای موجود طراحی اساساً مورد استفاده قرار گیرد.                                                                                                    | Alexandria Engineering Journal<br>(2023) 78 614-642<br>Insert citation | تحت تایپ به پایان رسد و زمان مورد نیاز شامل حروفچینی دستاوردهای اصل<br>جوابگوی سوالات پیوسته اهل دنیای موجود طراحی اساساً مورد استفاده قرار گیرد.<br>Select below to edit, or manually override<br>a citation<br>Golalipour et al. 2023 ×<br>Smith et al. 2006 ×                                                                                                    |
| Page 1 of 1 111 words Persian (Iran) 🐻 (D) Focus                                                                                                    | Insert 1 citation Cancel                                               | Page 1 of 1 118 words Persian (Iran)                                                                                                    |

#### Mendeley Cite

| References            | Citation Settings                                              |  |  |  |  |
|-----------------------|----------------------------------------------------------------|--|--|--|--|
| CITATION S            | T a <sup>re</sup> Merge Citations                              |  |  |  |  |
| American P<br>edition | Select multiple citations<br>in your document to<br>marge them |  |  |  |  |
| Change cita           | tic                                                            |  |  |  |  |
|                       | Insert Bibliography                                            |  |  |  |  |
| CITATION L            | Al C Update From Library                                       |  |  |  |  |
| English (US           | ) ( More                                                       |  |  |  |  |
| Change cita           | tion narranges a                                               |  |  |  |  |

Preview

(Smith et al., 2021)

Smith, J., Petrovic, P., Rose, M., De Souz, C., Muller, L., Nowak, B., & Martinez, J. (2021). Placeholder Text: A Study. *The Journal of Citation Styles*, *3.* https://doi.org/10.10/X

#### References

- Gao, H., & Stenstrom, M. K. (2018). Evaluation of three turbulence models in predicting the steady state hydrodynamics of a secondary sedimentation tank. *Water Research*, 143, 445–456. https://doi.org/10.1016/j.watres.2018.06.067
- Ming, T., Wang, X., De Richter, R. K., Liu, W., Wu, T., & Pan, Y. (2012). Numerical analysis on the influence of ambient crosswind on the performance of solar updraft power plant system. *Renewable* and Sustainable Energy Reviews, 16(8), 5567–5583. https://doi.org/10.1016/J.RSER.2012.04.055
- Zuo, L., Dai, P., Yan, H., & Zhou, L. (2023). Effect of sand and crosswind on the performance of solar chimney power plant. *Energy Science and Engineering*, 11(3), 1294–1310. https://doi.org/10.1002/ese3.1392

جمعبندى

Mendeleyبرای هر پژوهشگر یک ابزار ضروری است. استناددهی خودکار، مدیریت کتابخانه و همکاری تیمی را ساده میکند. نصب آسان و رایگان، دسترسی چندمنظوره (دسکتاپ، وب، موبایل) و امکانات پیشرفته، آن را به یکی از محبوبترین ابزارهای مدیریت منابع علمی در جهان تبدیل کرده است.

# با تشكر از توجه شما!